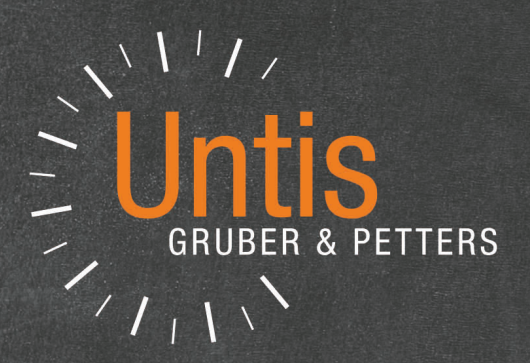

# WebUntis 2017

untis.com

# Inhaltsverzeichnis

#### I WebUntis 2017

| Aufgaben für alle (Fehlerticket-System)       3         Vorbereitungen       3         Tickets zuweisen       4         Tickets zuweisen       5         Prüfungen       7         Schülerimport       7         Lehrerbilder       8         Raumbilder       10         Sprechstunden       11         Berichte       14         Akwe senhetsliste       14         Vertretungsmonitor       15         Nachrichten zum Tag       17         WebUntis Klassenbuch       18         Kontaktdaten       18         Buchungen beschränken       18         Buchungen beschränken       18         Buchungen beschränken       18         Buchungen beschränken       18         Buchungen beschränken       18         Buchungen beschränken       20         Allgemeines       20         Allgemeines       21         Der Sprechtag aus der Sicht des Administrators       21         Der Sprechtag aus der Sicht der Lehrer       20         Das Andivieren eines Sprechtags       27         Der schutg aus der Sicht der Lehrer       30         Die Raungsphase       31                                                                                                    | 1 | WebUntis Grundpaket                            | 3  |
|----------------------------------------------------------------------------------------------------|---|------------------------------------------------|----|
| Vorbereitungen.       3         Tickets erstellen.       4         Tickets zuw eisen.       5         Prüfungen       7         Schülerim port       7         Lehrerbilder       8         Raumbilder       10         Sprechstunden       11         Berichteinstellungen.       14         Abw esenheitsliste       14         Vertretungsmonitor       15         Nachrichten zum Tag       17         2       WebUntis Klassenbuch       18         Kontaktdaten       18         Buchungsnachrichten       19         ICal       20         Aligemeines       20         Aligemeines       21         De Sprechtag aus der Sicht des Administrators       21         De Sprechtag aus der Sicht des Administrators       21         De Sprechtag aus der Sicht der Lehrer       22         Das Anlegen eines Sprechtags       22         Das Anlegen eines Sprechtags       23         Die Parendigen Rechte       22         Das Anlegen eines Sprechtags       23         Die Parendigen Rechte       27         Der Sprechtag aus Sicht der Lehrer       30         Die Hern-Anmeidephase <th></th> <th>Aufgaben für alle (Fehlerticket-System)</th> <th> 3</th>           |   | Aufgaben für alle (Fehlerticket-System)        | 3  |
| Tickets erstellen.       4         Tickets zuw eisen.       5         Prüfungen       7         Schülerimport       7         Lehrerbilder       8         Raumbilder       8         Raumbilder       10         Sprechstunden       11         Berichte       14         Berichte       14         Berichte       14         Vertretungsmonitor       15         Nachrichten zum Tag       17         WebUntis Klassenbuch       18         Kontaktdaten       18         Buchungen beschränken       18         Buchungen beschränken       18         Buchungen beschränken       18         Buchungsnachrichten       19         iCal       20         Allgemeines       20         Allgemeines       21         Der Sprechtag       22         Das Modul Sprechtag       22         Das Aktivierne eines Sprechtags       22         Das Aktivierne eines Sprechtags       22         De notw endigen Rechte       27         Der Sprechtag aus der Sicht der Lehrer       30         Die Hanungssphase       30         Die Hen-A                                                                                                    |   | Vorbereitungen                                 |    |
| Tickets zuw eisen.       5         Prüfungen       7         Schülerim port       7         Lehrerbilder       7         Raumbilder       10         Sprechstunden       11         Berichte       14         Berichte       14         Berichte       14         Abw esenheitsliste       14         Abw esenheitsliste       14         Vertretungsmonitor       15         Nachrichten zum Tag       17         2       WebUntis Klassenbuch       18         Kontaktdaten       18         Buchungen beschränken       18         Buchungsnachrichten       19         iCal       20         Allgemeines       20         Allgemeines       21         Der Sprechtag aus der Sicht des Administrators       21         Voraussetzungen.       21         Der Sprechtag       22         Das Adleyner eines Sprechtags       22         Das Aktivieren eines Sprechtags       22         Der Sprechtag aus der Sicht der Lehrer       30         Die Hern-Anmeldephase       31         Der Sprechtag aus Sicht der Itern       32         De Strechtag aus Sic                                                                                                    |   | Tickets erstellen                              |    |
| Prüfungen       7         Schülerimport       7         Lehrerbilder       8         Raumbilder       90         Sprechstunden       10         Berichteinstellungen       14         Abw esenheitsliste       14         Vertretungs monitor       15         Nachrichten zum Tag       17         WebUntis Klassenbuch       18         Kontaktdaten       18         Buchungen be schränken       18         Buchungen be schränken       18         Buchungen be schränken       18         Buchungen achrichten       20         Allgemeines       20         Allgemeines       20         Spas Modul Sprechtag       21         Der Sprechtag aus der Sicht des Administrators       21         Die notwendigen Rechte       22         Das Alkiverne eines Sprechtags       22         Das Allegen eines Sprechtags       27         Berichte       27         Der Sprechtag aus der Sicht der Lehrer       30         Die Panungssphase       31         Der Sprechtag aus Sicht der Lehrer       30         Die Hern-Anmeldephase und Sprechtag       31         Der Sprechtag aus Sicht der Etern <td></td> <td>Tickets zuw eisen</td> <td>5</td>                         |   | Tickets zuw eisen                              | 5  |
| Schülerimport       7         Lehrerbilder       8         Raumbilder       10         Sprechstunden       11         Berichte       14         Berichte       14         Abw esenheitsliste       14         Vertretungsmonitor       15         Nachrichten zum Tag       17         2       WebUntis Klassenbuch       18         Kontaktdaten       18         Buchungsnachrichten       18         Buchungsnachrichten       19         iCal       20         Allgemeines       20         Allgemeines       20         Allgemeines       21         Der Sprechtag aus der Sicht des Administrators       21         Die notw endigen Rechte.       22         Das Aktivieren eines Sprechtags       22         Das Aktivieren eines Sprechtags       22         Das Aktivieren eines Stricht der Lehrer       30         Die Flanungssphase       30         Eltern-Ameldephase und Sprechtag.       31         Der Sprechtag aus der Sicht der Lehrer       33         Die Eltern-Ameldephase       33         Die Eltern-Ameldephase       34         Der Sprechtag       35                                                                                                |   | Prüfungen                                      | 7  |
| Lehrerbilder       8         Raumbilder       10         Sprechstunden       11         Berichte       14         Berichtseinstellungen       14         Abw esenheitsliste       14         Vertretungsmonitor       15         Nachrichten zum Tag       17         2       WebUntis Klassenbuch       18         Kontaktdaten       18         Buchungen beschränken       18         Buchungen beschränken       19         iCal       20         Allgemeines       20         Allgemeines       20         Allgemeines       21         Der Sprechtag aus der Sicht des Administrators       21         Der Sprechtag aus der Sicht des Administrators       22         Das Anlegen eines Sprechtags       22         Das Anlegen eines Sprechtags       22         Das Anlegen eines Sprechtags       22         Das Anlegen eines Sprechtags       22         Das Anlegen eines Sprechtags       22         Das Anlegen eines Sprechtags       23         Der Sprechtag aus der Sicht der Lehrer       30         Die Panungssphase       30         Biern-Anmeldephase und Sprechtag       31                                                                               |   | Schülerimport                                  | 7  |
| Raumbilder       10         Sprechstunden       11         Berichte       14         Berichteinstellungen       14         Abw esenheitsliste       14         Vertretungs monitor       15         Nachrichten zum Tag       17         2       WebUntis Klassenbuch       18         Kontaktdaten       18         Buchungen beschränken       18         Buchungen beschränken       18         Buchungen beschränken       19         iCal       20         Allgemeines       20         Allgemeines       20         Stodul Sprechtag       21         Der Sprechtag aus der Sicht des Administrators       21         Voraussetzungen.       21         Die notw endigen Rechte.       22         Das Altivieren eines Sprechtags.       22         Das Aktivieren eines Sprechtags.       22         Das Aktivieren aus der Sicht der Lehrer       30         Die Panungsphase       30         Betren-Anmeldephase und Sprechtag.       31         Der Sprechtag aus der Sicht der Lehrer       33         Die Berunzer       33         Die Berunzer       33         Die Berunzer                                                                                         |   | Lehrerbilder                                   | 8  |
| Sprechstunden       11         Berichte       14         Berichtseinstellungen       14         Abw esenheitsliste       14         Vertretungsmonitor       15         Nachrichten zum Tag       17         2       WebUntis Klassenbuch       18         Kontaktdaten       18         Buchungen beschränken       18         Buchungen beschränken       18         Buchungen beschränken       19         iCal       20         Allgemeines       20         Allgemeines       21         Der Sprechtag aus der Sicht des Administrators       21         Uvaussetzungen       21         Bern-Benutzer       21         Den Sprechtag aus der Sicht des Administrators       22         Das Antegen eines Sprechtags       22         Das Aktivieren eines Sprechtags       22         Das Aktivieren eines Sprechtags       22         Das Aktivieren eines Sprechtags       23         Der Sprechtag aus der Sicht der Lehrer       30         Die Panungssphase       30         Bitern-Anmeldephase und Sprechtag       31         Der Sprechtag aus sicht der Eltern       32         Registrierung als Benutzer <t< td=""><td></td><td>Raum bilder</td><td> 10</td></t<> |   | Raum bilder                                    | 10 |
| Berichte       14         Berichtseinstellungen       14         Abw esenheitsliste       14         Abw esenheitsliste       14         Vertretungsmonitor       15         Nachrichten zum Tag       17         2       WebUntis Klassenbuch       18         Kontaktdaten       18         Buchungen beschränken       18         Buchungsnachrichten       19         iCal       20         Allgemeines       20         Allgemeines       20         Allgemeines       20         Allgemeines       20         Der Sprechtag aus der Sicht des Administrators       21         Der Sprechtag aus der Sicht des Administrators       21         Die notwendigen Rechte       22         Das Anlegen eines Sprechtags       22         Das Altivieren eines Sprechtags       27         Berichte       27         Die Rotwendigen Rechte       22         Das Altivieren eines Sprechtags       22         Das Altivieren eines Sprechtags       23         Die Rotwendigen Rechte       23         Die Rotwendigen Alter       30         Die Hanungssphase       30         Die Hanungssphase <td></td> <td>Sprechstunden</td> <td> 11</td>                                    |   | Sprechstunden                                  | 11 |
| Berichtseinsteilungen       14         Abw esenheitsliste       14         Vertretungsmonitor       15         Nachrichten zum Tag       17         2 WebUntis Klassenbuch       18         Kontaktdaten       18         3 WebUntis Termin       18         Buchungen beschränken       18         Buchungen beschränken       18         Buchungen beschränken       19         iCal       20         Allgemeines       20         Allgemeines       20         Allgemeines       20         Der Sprechtag aus der Sicht des Administrators       21         Der Sprechtag aus der Sicht des Administrators       21         Die notw endigen Rechte       22         Das Ahlegen eines Sprechtags       22         Das Aktivieren eines Sprechtags       22         Das Aktivieren eines Sprechtags       23         Die Panungssphase       30         Eltern-Anmeldephase und Sprechtag       31         Der Sprechtag aus Ger Sicht der Eltern       32         Registrierung als Benutzer       33         Die Hanungssphase       36         Der Sprechtag       31         Der Sprechtag aus Ger Hern       32                                                             |   | Berichte                                       | 14 |
| Abw esenheitsliste.       14         Vertretungsmonitor       15         Nachrichten zum Tag       17         WebUntis Klassenbuch       18         Kontaktdaten       18         Buchungen beschränken       18         Buchungsnachrichten       19         iCal       20         Allgemeines       20         Allgemeines       20         Allgemeines       20         Sorthald Sprechtag       21         Der Sprechtag aus der Sicht des Administrators       21         Die notw endigen Rechte.       22         Das Anlegen eines Sprechtags       22         Das Alliger eines Sprechtags       22         Das Alliger eines Sprechtags       22         Das Anlegen eines Sprechtags       22         Das Alliger eines Sprechtags       22         Das Alliger eines Sprechtags       23         Die Registrierung als der Sicht der Lehrer       30         Die Panungssphase       30         Eltern-Anmeldephase und Sprechtag       31         Der Sprechtag aus sicht der Eltern       32         Registrierung als Benutzer       33         Die Eltern-Anmeldephase       36         Der Sprechtag       37                                                      |   | Berichtseinstellungen                          | 14 |
| Vertretungsmonitor       15         Nachrichten zum Tag       17         2       WebUntis Klassenbuch       18         Kontaktdaten       18         3       WebUntis Termin       18         Buchungen beschränken       18         Buchungsnachrichten       19         iCal       20         Allgemeines       20         Allgemeines       20         Allgemeines       20         Der Sprechtag aus der Sicht des Administrators       21         Voraussetzungen       21         Der Sprechtag aus der Sicht des Administrators       21         Die nötw endigen Rechte       22         Das Anlegen eines Sprechtags       27         Berichte       27         Der Sprechtag aus der Sicht der Lehrer       30         Die Ranungssphase       30         Eltern-Anmeldephase und Sprechtag       31         Der Sprechtag aus Sicht der Etern       32         Registrierung als Benutzer       33         Die Eltern-Anmeldephase       36         Der Sprechtag       37         Index       39                                                                                                    |   | Abw esenheitsliste                             | 14 |
| Nachrichten zum Tag       17         2       WebUntis Klassenbuch       18         Kontaktdaten       18         3       WebUntis Termin       18         Buchungen beschränken       18         Buchungsnachrichten       19         iCal       20         Allgemeines       20         Allgemeines       20         Student       20         Allgemeines       20         5       Das Modul Sprechtag       21         Der Sprechtag aus der Sicht des Administrators       21         Voraussetzungen       21         Voraussetzungen       21         Die notw endigen Rechte       22         Das Altivieren eines Sprechtags       22         Das Aktivieren eines Sprechtags       27         Berichte       27         Der Sprechtag aus der Sicht der Lehrer       30         Die Planungssphase       30         Btern-Anmeldephase und Sprechtag       31         Der Sprechtag aus Sicht der Eltern       32         Registrierung als Benutzer       33         Die Eltern-Anmeldephase       36         Der Sprechtag       37         Index       39                                                                                                    |   | Vertretungsmonitor                             | 15 |
| 2       WebUntis Klassenbuch       18         Kontaktdaten       18         3       WebUntis Termin       18         Buchungen beschränken       18         Buchungsnachrichten       19         iCal       20         4       WebUntis Student       20         Allgemeines       20         Allgemeines       20         5       Das Modul Sprechtag       21         Der Sprechtag aus der Sicht des Administrators       21         Voraussetzungen       21         Die nöwe endigen Rechte.       22         Das Aktivieren eines Sprechtags       22         Das Aktivieren eines Sprechtags       22         Das Aktivieren eines Sprechtags       22         Das Aktivieren eines Sprechtags       22         Das Aktivieren eines Sprechtags       22         Das Aktivieren eines Sprechtags       23         Die Tern-Anmeldephase und Sprechtag       31         Der Sprechtag aus der Sicht der Lehrer       33         Die Etern-Anmeldephase       36         Die Tern-Anmeldephase       36         Der Sprechtag       37         Die Etern-Anmeldephase       36         Der Sprechtag       37 <td></td> <td>Nachrichten zum Tag</td> <td> 17</td>              |   | Nachrichten zum Tag                            | 17 |
| Kontaktdaten       18         3 WebUntis Termin       18         Buchungen beschränken       18         Buchungsnachrichten       19         iCal       20         Allgemeines       20         Allgemeines       20         Allgemeines       20         Der Sprechtag aus der Sicht des Administrators       21         Der Sprechtag aus der Sicht des Administrators       21         Voraussetzungen       21         Die notw endigen Rechte       22         Das Anlegen eines Sprechtags       22         Das Altivieren eines Sprechtags       22         Das Aktivieren eines Sprechtags       23         Die Panungssphase       30         Etern-Anmeldephase und Sprechtag       31         Der Sprechtag aus Sicht der Lehrer       33         Die Etern-Anmeldephase       33         Die Etern-Anmeldephase       36         Der Sprechtag       37         In dex       39                                                                                                    | 2 | WebUntis Klassenbuch                           | 18 |
| 3       WebUntis Termin       18         Buchungen beschränken       18         Buchungsnachrichten       19         iCal       20         4       WebUntis Student       20         Allgemeines       20         Allgemeines       20         5       Das Modul Sprechtag       21         Der Sprechtag aus der Sicht des Administrators       21         Voraussetzungen       21         Die notw endigen Rechte       22         Das Anlegen eines Sprechtags       22         Das Altivieren eines Sprechtags       27         Berichte       27         Die Panungssphase       30         Ettern-Anmeldephase und Sprechtag       31         Der Sprechtag aus Sicht der Lehrer       33         Die Ettern-Anmeldephase       33         Die Ettern-Anmeldephase       36         Der Sprechtag       37         Index       39                                                                                                    |   | Kontaktdaten                                   | 18 |
| Buchungen beschränken       18         Buchungs nachrichten       19         iCal       20         4       WebUntis Student.         20       Allgemeines         20       Allgemeines         5       Das Modul Sprechtag.         21       Der Sprechtag aus der Sicht des Administrators         21       Der Sprechtag aus der Sicht des Administrators         21       Die notwendigen Rechte.         22       Das Anlegen eines Sprechtags         22       Das Anlegen eines Sprechtags         23       Das Anlegen eines Sprechtags         24       Die notw endigen Rechte.         25       Das Anlegen eines Sprechtags         26       Das Anlegen eines Sprechtags         27       Der Sprechtag aus der Sicht der Lehrer         30       Die Planungssphase         31       Der Sprechtag aus Sicht der Eltern         32       Registrierung als Benutzer         33       Die Eltern-Anmeldephase         33       Die Eltern-Anmeldephase         349       Jindex                                                                                                    | 3 | WebUntis Termin                                | 18 |
| Buchungsnachrichten       19         iCal       20         4 WebUntis Student       20         Allgemeines       20         5 Das Modul Sprechtag       21         Der Sprechtag aus der Sicht des Administrators       21         Voraussetzungen       21         Etern-Benutzer       21         Die notw endigen Rechte       22         Das Anlegen eines Sprechtags       22         Das Aktivieren eines Sprechtags       27         Berichte       27         Der Sprechtag aus der Sicht der Lehrer       30         Die Planungssphase       30         Etern-Anmeldephase und Sprechtag       31         Der Sprechtag aus Sicht der Eltern       32         Registrierung als Benutzer       33         Die Eltern-Anmeldephase       36         Der Sprechtag       37                                                                                                    |   | Buchungen beschränken                          |    |
| iCal 20 4 WebUntis Student                                                                                                    |   | Buchungsnachrichten                            | 19 |
| 4       WebUntis Student.       20         Allgemeines       20         5       Das Modul Sprechtag.       21         Der Sprechtag aus der Sicht des Administrators       21         Voraussetzungen.       21         Etern-Benutzer       21         Die notw endigen Rechte.       22         Das Anlegen eines Sprechtags.       22         Das Aktivieren eines Sprechtags.       27         Berichte       27         Der Sprechtag aus der Sicht der Lehrer       30         Die Planungssphase.       30         Etern-Anmeldephase und Sprechtag.       31         Der Sprechtag aus Sicht der Eltern       32         Registrierung als Benutzer       33         Die Eltern-Anmeldephase.       36         Der Sprechtag.       37                                                                                                    |   | iCal                                           | 20 |
| Allgemeines       20         5 Das Modul Sprechtag       21         Der Sprechtag aus der Sicht des Administrators       21         Voraussetzungen       21         Etern-Benutzer       21         Die notw endigen Rechte       22         Das Anlegen eines Sprechtags       22         Das Aktivieren eines Sprechtags       27         Berichte       27         Die Panungssphase       30         Etern-Anmeldephase und Sprechtags       31         Der Sprechtag aus Sicht der Eltern       32         Registrierung als Benutzer       33         Die Eltern-Anmeldephase       36         Der Sprechtag       37                                                                                                    | 4 | WebUntis Student                               | 20 |
| 5 Das Modul Sprechtag.       21         Der Sprechtag aus der Sicht des Administrators       21         Voraussetzungen.       21         Etern-Benutzer       21         Die notw endigen Rechte.       22         Das Anlegen eines Sprechtags.       22         Das Aktivieren eines Sprechtags.       27         Berichte       27         Der Sprechtag aus der Sicht der Lehrer       30         Die Planungssphase       30         Ettern-Anmeldephase und Sprechtag.       31         Der Sprechtag aus Sicht der Eltern       32         Registrierung als Benutzer       33         Die Etern-Anmeldephase.       36         Der Sprechtag.       37                                                                                                    |   | Allgemeines                                    | 20 |
| Der Sprechtag aus der Sicht des Administrators       21         Voraussetzungen       21         Etern-Benutzer       21         Die notw endigen Rechte       22         Das Anlegen eines Sprechtags       22         Das Aktivieren eines Sprechtags       27         Berichte       27         Der Sprechtag aus der Sicht der Lehrer       30         Die Planungssphase       30         Etern-Anmeldephase und Sprechtag       31         Der Sprechtag aus Sicht der Eltern       32         Registrierung als Benutzer       33         Die Eltern-Anmeldephase       36         Der Sprechtag       37                                                                                                    | 5 | Das Modul Sprechtag                            | 21 |
| Voraussetzungen.       21         Etern-Benutzer       21         Die notw endigen Rechte.       22         Das Anlegen eines Sprechtags.       22         Das Aktivieren eines Sprechtags.       27         Berichte       27         Der Sprechtag aus der Sicht der Lehrer       30         Die Planungssphase       30         Etern-Anmeldephase und Sprechtag.       31         Der Sprechtag aus Sicht der Etern       32         Registrierung als Benutzer       33         Die Etern-Anmeldephase.       36         Der Sprechtag.       37                                                                                                    |   | Der Sprechtag aus der Sicht des Administrators |    |
| Eltern-Benutzer       21         Die notw endigen Rechte.       22         Das Anlegen eines Sprechtags.       22         Das Aktivieren eines Sprechtags       27         Berichte       27         Der Sprechtag aus der Sicht der Lehrer       30         Die Planungssphase       30         Eltern-Anmeldephase und Sprechtag.       31         Der Sprechtag aus Sicht der Eltern       32         Registrierung als Benutzer       33         Die Eltern-Anmeldephase       36         Der Sprechtag       37                                                                                                    |   | Voraussetzungen                                |    |
| Die notw endigen Rechte.       22         Das Anlegen eines Sprechtags.       22         Das Aktivieren eines Sprechtags       27         Berichte       27         Der Sprechtag aus der Sicht der Lehrer       30         Die Planungssphase.       30         Eltern-Anmeldephase und Sprechtag.       31         Der Sprechtag aus Sicht der Eltern       32         Registrierung als Benutzer       33         Die Eltern-Anmeldephase.       36         Der Sprechtag.       37                                                                                                    |   | Etern-Benutzer                                 |    |
| Das Anlegen eines Sprechtags       22         Das Aktivieren eines Sprechtags       27         Berichte       27         Der Sprechtag aus der Sicht der Lehrer       30         Die Planungssphase       30         Eltern-Anmeldephase und Sprechtag       31         Der Sprechtag aus Sicht der Eltern       32         Registrierung als Benutzer       33         Die Eltern-Anmeldephase       36         Der Sprechtag       37                                                                                                    |   | Die notw endigen Rechte                        | 22 |
| Das Aktivieren eines Sprechtags       27         Berichte       27         Der Sprechtag aus der Sicht der Lehrer       30         Die Planungssphase       30         Eltern-Anmeldephase und Sprechtag       31         Der Sprechtag aus Sicht der Eltern       32         Registrierung als Benutzer       33         Die Eltern-Anmeldephase       36         Der Sprechtag       37                                                                                                    |   | Das Anlegen eines Sprechtags                   | 22 |
| Berichte       27         Der Sprechtag aus der Sicht der Lehrer       30         Die Planungssphase       30         Etern-Anmeldephase und Sprechtag       31         Der Sprechtag aus Sicht der Eltern       32         Registrierung als Benutzer       33         Die Eltern-Anmeldephase       36         Der Sprechtag       37         Index       39                                                                                                    |   | Das Aktivieren eines Sprechtags                | 27 |
| Der Sprechtag aus der Sicht der Lehrer       30         Die Planungssphase       30         Etern-Anmeldephase und Sprechtag       31         Der Sprechtag aus Sicht der Eltern       32         Registrierung als Benutzer       33         Die Eltern-Anmeldephase       36         Der Sprechtag       37         Index       39                                                                                                    |   | Berichte                                       |    |
| Die Planungssphase                                                                                                    |   | Der Sprechtag aus der Sicht der Lehrer         | 30 |
| Eltern-Anmeldephase und Sprechtag                                                                                                    |   | Die Planungssphase                             | 30 |
| Der Sprechtag aus Sicht der Etern                                                                                                    |   | Eltern-Anmeldephase und Sprechtag              | 31 |
| Registrierung als Benutzer                                                                                                    |   | Der Sprechtag aus Sicht der Eltern             | 32 |
| Die Eltern-Anmeldephase                                                                                                    |   | Registrierung als Benutzer                     | 33 |
| Der Sprechtag                                                                                                    |   | Die Eltern-Anmeldephase                        | 36 |
| Index 39                                                                                                    |   | Der Sprechtag                                  | 37 |
|                                                                                                    |   | Index                                          | 39 |

## 1 WebUntis 2017

#### 1.1 WebUntis Grundpaket

Neben vielen kleine Änderungen und Verbesserungen bietet Ihnen das WebUntis Grundpaket ab der Version 2017 auch

- die Möglichkeit der Eingabe von Prüfungen,
- Aufgaben, die bis jetzt an das Modul Termin gekoppelt waren
- ein komplett neues Fehlerticket-System

Die Beschreibung der *Aufgaben* (nicht zu verwechseln mit Hausaufgaben) finden Sie im Handbuch WebUntis, im Abschnitt *Termin* unter *Aufgaben*.

Dieses Fehlerticket-System wird im folgenden Kapitel beschrieben.

#### 1.1.1 Aufgaben für alle (Fehlerticket-System)

Ist in einem Klassenzimmer die Beamer-Lampe defekt oder ist ein PC in einem PC-Labor auszutauschen, so ist es vorteilhaft, wenn der Schaden sofort gemeldet werden kann. Dies ist nun mit dem neuen Fehlerticket-System von WebUntis möglich. Unmittelbar nach Meldung eines Problems ist dieses für alle Kolleginnen und Kollegen sofort sichtbar. Das vermeidet Doppelmeldungen und der für die Reparatur zuständigen Sachbearbeiter kann das *Ticket* umgehend bearbeiten.

#### 1.1.1.1 Vorbereitungen

Unter <Stammdaten> | <Aufgabenarten> müssen zunächst Aufgaben definiert werden, die als *Ticket*, das heißt als allgemeine Fehlermeldung behandelt werden sollen. Diesen Aufgaben können auch Benutzer zugewiesen werden, die als Empfänger dieser Aufgaben in Frage kommen.

| Aufgabenart Haustechnik           | : (HT)                 |                        |                                 |     |
|-----------------------------------|------------------------|------------------------|---------------------------------|-----|
| Kurzname<br>HT                    |                        |                        |                                 |     |
| Langname<br>Haustechnik           |                        |                        |                                 |     |
| Aufgaben dieser Art als Ticket be | ehandeln               |                        |                                 |     |
| Bearbeiter Bitte wählen Sie       |                        |                        |                                 |     |
| ✓ Hausmeister                     | Erweiterte Auswahl     |                        |                                 | х   |
| Speichern Löschen Abbr            | Ausgewählte Elemente 👩 | Verfügbare Elemente    |                                 |     |
|                                   | 🖋 Hausmeister          | Suche<br>?an           | unbekannt :<br>Bitte wählen Sie | × × |
|                                   |                        | dir<br>ids<br>KB       |                                 |     |
|                                   |                        | ✓ LeM<br>Untis<br>weiß |                                 |     |
|                                   |                        |                        | Alle auswählen Reset            | ]   |
|                                   | Übernehmen Schließen   |                        |                                 |     |

Benutzerrechte Lehrer 🔻 📄 additiv 🏹 Rechtevorlage <Auswahl> Erlaubter Zugriff Recht Auswahl Alle Ja Le Sch An Lö Stundenplan Klasse 1 • • Stundenplan Schüler -. 1 • • Stundenplan Lehrer 1 ARRESIDERSONT KLAS 4 🗶 🗋 Aufgaben  $\checkmark$ A lassen buto **V** Klassendienste ÷ 1 ÷ Prüfungen 1 ÷ Prüfungen 1 . ÷ Prüfungsstatistik 1 ÷ Prüfungssperre 1

Für das Lehrerkollegium und das sonstige Personal werden folgende Rechteeinstellungen empfohlen:

#### 1.1.1.2 Tickets erstellen

Tickets (Schadensmeldungen) können mit diesen Rechten ganz leicht über die Klassenbuchseite erstellt werden.

| onterricht                                                                                                    |                                                                                                    |        |
|----------------------------------------------------------------------------------------------------|----------------------------------------------------------------------------------------------------|--------|
| Klasse 4b (SeiKa), 4c (PärAn)                                                                                                    |                                                                                                    |        |
| Lehrer CurMa                                                                                                    |                                                                                                    |        |
| Fach D                                                                                                    |                                                                                                    |        |
| Schüler im Unterricht (0)                                                                                                    |                                                                                                    |        |
| Abwesenheiten wurden nicht kontrolliert                                                                                                    | Noten eintragen Nachricht senden 💌                                                                                                    |        |
| 🔺 Adwesende Schuler (U)                                                                                                    |                                                                                                    |        |
| Nichts anzuzeigen                                                                                                    | Neues Ticket                                                                                                    | _      |
| Nichts anzuzeigen           Lehrstoff         Sector           Klicken Sie hier, um den Lehrstoff einzugeben.         Klicken Sie hier, um den Lehrstoff einzugeben.                                                                                                    | Neues Ticket                                                                                                    |        |
| Nichts anzuzeigen           Lehrstoff         E           Klicken Sie hier, um den Lehrstoff einzugeben.         Image: State State Sta | Neues Ticket<br>Titel Ticketart<br>Beamer defekt Haustechnik                                                                                                    |        |
| Nichts anzuzeigen           Lehrstoff                                                                               Klicken Sie hier, um den Lehrstoff einzugeben.                        Klassenbucheinträge (0)                                                                                                    | Neues Ticket Titel Ticketart Beamer defekt Haustechnik Text                                                                                                    |        |
| Nichts anzuzeigen   Lehrstoff  Klicken Sie hier, um den Lehrstoff einzugeben.  Klassenbucheinträge (0)  Nichts anzuzeigen                                                                                                    | Titel       Ticketart         Beamer defekt       Haustechnik         Text       Der Beamer funktioniert nicht. Bitte Service bringen                              | ce zum |
| Nichts anzuzeigen           Lehrstoff                                                                              Klassenbucheinträge (0)                             Nichts anzuzeigen                                 Ticket erstellen             Schüler mit Bild             Zurücl                                                                                                    | Titel       Ticketart         Beamer defekt       Haustechnik         Text       Der Beamer funktioniert nicht. Bitt         Service bringen       Service bringen | ce zum |

Alle Lehrer sehen nun auf Ihrer Startseite, dass der Beamer derzeit nicht funktioniert.

| Heute  | Heute 14.03.2016                                                     |       |  |  |  |  |  |  |  |  |  |
|--------|----------------------------------------------------------------------|-------|--|--|--|--|--|--|--|--|--|
| Letzte | Letzte Anmeldung: Montag, 14.03.2016 18:02:06                        |       |  |  |  |  |  |  |  |  |  |
| Letzte | Letzte Planaktualisierung aus Untis: Donnerstag, 11.02.2016 12:52:53 |       |  |  |  |  |  |  |  |  |  |
| 8 neue | e Nachricht(e                                                        | en)   |  |  |  |  |  |  |  |  |  |
|        |                                                                      |       |  |  |  |  |  |  |  |  |  |
| Nach   | richten 🔝                                                            | l     |  |  |  |  |  |  |  |  |  |
| Keine  | Tagesnachri                                                          | chten |  |  |  |  |  |  |  |  |  |
| -      |                                                                      |       |  |  |  |  |  |  |  |  |  |
| Derze  | eitige Ticket                                                        | S     |  |  |  |  |  |  |  |  |  |
|        | Status Aufgabenart Titel Text von Benutzer Zugewiesen an ~           |       |  |  |  |  |  |  |  |  |  |
| 1      | Offen Haustechnik Beamer defekt Der Beamer funktioniert nicht admin  |       |  |  |  |  |  |  |  |  |  |
|        |                                                                      |       |  |  |  |  |  |  |  |  |  |

#### 1.1.1.3 Tickets zuweisen

Die Mitarbeiter der Haustechnik können nun diese Tickets selbständig übernehmen.

| н |    | to. | 4.4 | 02 | 201  |
|---|----|-----|-----|----|------|
|   | eu |     | 14. | 00 | .201 |

| Letzte Anmeldung: Montag, 14.03.2016 18:11:01<br>Letzte Planaktualisierung aus Untis: Donnerstag, 11.02.2016 12:52:53<br>2 neue Nachricht(en) |               |                               |                  |                     |  |  |  |  |
|----------------------------------------------------------------------------------------------------|---------------|-------------------------------|------------------|---------------------|--|--|--|--|
| Nachrichten 🔝 🥖<br>Keine Tagesnachrichten                                                                                                    |               |                               |                  |                     |  |  |  |  |
| Meine Aufgaben<br>Status Augabenart                                                                                                    | Titel         | Text                          | Fälligkeitsdatum | von Benutzer $\sim$ |  |  |  |  |
| Offen Haustechnik                                                                                                    | Beamer defekt | Der Beamer funktioniert nicht | 14.03.2016       | admin               |  |  |  |  |

Die Aufgabe kann nun vom Sachbearbeiter mit einer Bemerkung versehen und der Status geändert werden.

| Ticket                                                                  |   |
|-------------------------------------------------------------------------|---|
| Titel Tieketart                                                         |   |
| Beamer defekt Haustechnik                                               |   |
|                                                                         | _ |
| Der Beamer funktioniert nicht. Bitte zum<br>Service bringen             |   |
| von Benutzer                                                            |   |
| admin                                                                   |   |
| Bemerkung<br>Zum Service geschickt. Wird in 2<br>Wochen wieder abgeholt |   |
|                                                                         |   |
| Erledigt In Bearbeitung                                                 |   |
| Abbrechen                                                               |   |
|                                                                         |   |

Ändert sich der Status einer Aufgabe, so wird der Ersteller des Tickets mittels Nachricht verständigt.

| Nachricht                                                             | х |
|-----------------------------------------------------------------------|---|
| Absender<br>CamAI (admin)<br>Empfänger<br>+ admin                     |   |
| Betreff<br>Aufgabe 'Beamer defekt' - Erledigt                         |   |
| Automatische Benachrichtigung:                                        |   |
| Hausmeister hat die Aufgabe Beamer defekt erledigt.                   |   |
| Bemerkung:<br>Zum Service geschickt. Wird in 2 Wochen wieder abgeholt |   |
| Mitteilung gesendet am 14.03.2016, 18:19:00                           |   |
| Drucken Antworten Weiterleiten Löschen Zurückrufen Abbrechen          |   |

Ist eine Aufgabe "erledigt" so verschwindet sie aus der Liste der Aufgaben. Wie alle anderen Aufgaben findet man sie natürlich noch in der Liste der Aufgaben unter <Unterricht> | <Aufgaben>.

| Aufgaben       |                  |             |       |              |                                |               |                                |                  |               |              |
|----------------|------------------|-------------|-------|--------------|--------------------------------|---------------|--------------------------------|------------------|---------------|--------------|
| <u>А</u><br>[- | uswahi<br>Alle - |             |       | Aufgabe      | nart<br>-<br>r offene Aufgaben | ¥             |                                |                  |               |              |
| ŀ              | uswahl           |             |       | Status       | Aufgabenart                    | Titel         | Text                           | Fälligkeitsdatum | Zugewiesen an | von Benutzer |
|                |                  |             | ×     | Erledigt     | Allgemein                      | Erste Hilfe   | Überprüfung des Erste Hilfe Ka | 07.09.2012       | EinAl         | admin        |
|                |                  | / 🗹         | ×     | Erledigt     | Haustechnik                    | Beamer defekt | Der Beamer funktioniert nicht  | 14.03.2016       | Hausmeister   | admin        |
| 2              | Elemente         | e gefunden, | Anzei | ge aller Ele | emente.1                       |               |                                |                  |               |              |
| ſ              | Neu              | Erledigen   | Lö    | schen        |                                |               |                                |                  |               |              |

#### 1.1.2 Prüfungen

Ab WebUntis 2017 können Sie auch mit dem WebUntis Grundpaket Prüfungen eingeben. Eine genaue Beschreibung der Vorgangsweise finden Sie im Handbuch "WebUntis", im Abschnitt "Lehrer - Klassenbuch - Prüfungen".

#### 1.1.3 Schülerimport

Beim Stammdatenimport für Schüler, den Sie über <Stammdaten> | <Schüler> => <Import> aufrufen, können Sie nun optional wählen, ob Personen- oder Adressdaten importiert werden sollen.

|                  | Import                          |                                                                            |
|------------------|---------------------------------|----------------------------------------------------------------------------|
| $\left( \right.$ | Daten<br>O Schüler<br>O Adresse |                                                                            |
|                  | Datenquelle<br>Datei auswählen  | 💡 Tipp: Sie können die Datei auch mit Drag-and-Drop auf den Button ziehen. |
|                  | Zeichensatz                     |                                                                            |
|                  | ISO-8859-1                      | ▼                                                                          |
|                  | Weiter                          | Abbrechen                                                                  |

Wenn Sie den Adressimport wählen können Sie auch die Kontaktart, beispielsweise Ausbildungsbetrieb oder Erziehungsberechtigter, wählen.

| Import                                                      |                          |  |  |  |  |  |  |  |
|-------------------------------------------------------------|--------------------------|--|--|--|--|--|--|--|
| Profil Profil-Name<br>WebUntis ▼ WebUntis Speichern Löschen |                          |  |  |  |  |  |  |  |
| Trennzeichen                                                |                          |  |  |  |  |  |  |  |
| Tabulator 🔻                                                 |                          |  |  |  |  |  |  |  |
| Feldzuordnung                                               |                          |  |  |  |  |  |  |  |
| email 🔻                                                     |                          |  |  |  |  |  |  |  |
| mob.phone                                                   |                          |  |  |  |  |  |  |  |
| last.name                                                   |                          |  |  |  |  |  |  |  |
| zip.code Mobiltelefon                                       |                          |  |  |  |  |  |  |  |
| city Name                                                   |                          |  |  |  |  |  |  |  |
| street Postleitzahl                                         |                          |  |  |  |  |  |  |  |
| phone Schüler                                               | Erziehungsberechtigter 🔻 |  |  |  |  |  |  |  |
| first.name Straße                                           | Eigene Adresse           |  |  |  |  |  |  |  |
| Telefonnummer                                               | Auskunftsberechtigter    |  |  |  |  |  |  |  |
| Erste Zeile ignorieren                                      | Betrieb                  |  |  |  |  |  |  |  |
| Coblüccol (ovtorn)                                          |                          |  |  |  |  |  |  |  |
| Schulendentnika                                             | uon                      |  |  |  |  |  |  |  |
| Erziehungsberechtigter  Kontaktart                          |                          |  |  |  |  |  |  |  |
|                                                             |                          |  |  |  |  |  |  |  |
| Import Approximen                                           |                          |  |  |  |  |  |  |  |

#### 1.1.4 Lehrerbilder

Lehrerstammdaten können nun um Bilder ergänzt werden.

| Lenrenn Beemaent, Auguste                                    |                   |              |                      |              |
|--------------------------------------------------------------|-------------------|--------------|----------------------|--------------|
| Kurzname                                                     |                   |              |                      |              |
| BeeAu 🖉 akt                                                  | iv                |              |                      |              |
| Familienname                                                 | Vorname           |              | Titel                |              |
| Beernaert                                                    | Auguste           |              |                      |              |
| Personalnummer                                               |                   | Externe Id   |                      |              |
| Text                                                         |                   | Geburtsdatum | Geschlech<br>weiblio | t<br>ch      |
| Eintrittsdatum                                               | Lehrerstatus<br>— | s Von Bis    | Soll/Woche Vo        | ich<br>n Bis |
| Raum<br>1N 02 - EDV ▼                                        |                   |              |                      |              |
| Zugewiesene Abteilungen Abteilun                             | gen               | •            |                      | 00           |
| Zugewiesene Lehrbefähigungen Lehrbe                          | fähigungen        | •            |                      |              |
| Klassenlehrerin der Klasse(n):                               |                   | Ŧ            | Bild hochladen       | Bild löschen |
| Vordergrundfarbe #ffffff x v<br>Hintergrundfarbe #2d1c71 x v |                   |              |                      |              |

Diese Bilder können unter <Administration> | <Ansichtseinstellungen>> auf der Karteikarte "Sprechstunden" für die Anzeige in den Sprechstundenlisten aktiviert werden.

#### Lebrerin Reernaert Auguste

| Allgemein | Earben | Stundennläne | Übersichtspläne     | ICal         | Sprechstunden |   |   |
|-----------|--------|--------------|---------------------|--------------|---------------|---|---|
| Allgemein |        |              | Öffentliche Sprechs | stundenliste |               |   |   |
| Anzeigen: |        |              | Stund               | lennummer    |               |   |   |
|           |        |              |                     | Räume        |               |   |   |
|           |        |              | Anzeigename         | für Räume    | Kurzname      | • | ] |
|           |        |              | Anzeigename         | e für Lehrer | Langname      | • | ] |
|           |        |              | Telefonnummer v     | on Lehrern   |               |   |   |
|           |        |              | E-Mail Adresse v    | on Lehrern   |               |   |   |
| Speichern |        |              | Bilde               | er anzeigen  |               |   |   |
|           |        |              |                     |              |               |   |   |

| Klasse<br>- Alle - | Ab<br>• 07.03 | 3.2016    | •          |       |       |      |                |               |
|--------------------|---------------|-----------|------------|-------|-------|------|----------------|---------------|
| Bild               | Lehrer        | Wochentag | Datum      | Von   | Bis   | Raum | E-Mail Adresse | Telefonnummer |
| 8                  | Beernaert     | Dienstag  | 08.03.2016 | 10:25 | 11:15 |      | AB@schule.eu   | 0123456789    |
|                    | Camus         | Dienstag  | 08.03.2016 | 09:20 | 10:10 |      |                |               |

#### 1.1.5 Raumbilder

Bei den Stammdaten der Räume können nun auch Bilder der Räume hinterlegt werden.

| Kurzname              | _     |       | Gebäude                |   | Kapazität                                                                                                    |
|-----------------------|-------|-------|------------------------|---|----------------------------------------------------------------------------------------------------|
| Theater               |       | aktiv | <auswahl> 🔻</auswahl>  |   | 0                                                                                                    |
| Langname              |       |       | Abteilung              |   | Kapazität für Prüfungen                                                                                                    |
| Theater               |       |       | <auswahl></auswahl>    |   | 0                                                                                                    |
| Alias                 |       |       | Raumart                |   | Fläche                                                                                                    |
|                       |       |       | <auswahl> ▼</auswahl>  |   | 0                                                                                                    |
| Externe Id            | _     |       | Vordergrundfarbe       |   | Buchung vor Termin spätestens bis [Min.]                                                                                                    |
|                       |       |       | #000000 🗙 🔻            |   | 0                                                                                                    |
| Verantwortlicher      |       |       | Hintergrundfarbe       |   | Buchung möglich                                                                                                    |
|                       | 7     |       | #000000 🗙 🔻            |   | ausschließlich Reservierung                                                                                                    |
| Text                  |       |       |                        |   | Aufsichtsbereich                                                                                                    |
|                       |       |       |                        |   |                                                                                                    |
|                       |       |       | Ressourceart           |   |                                                                                                    |
|                       |       |       | - Alle - 🔹 🔻           |   |                                                                                                    |
| Ressourcen            |       |       | Verfügbare Ressourcen  |   |                                                                                                    |
| 15                    |       |       | Internet1              |   |                                                                                                    |
| Steinway              |       |       | 12                     |   | A Contraction of the                                                                                                    |
|                       |       | õ     | 13                     |   |                                                                                                    |
|                       |       | •     | AC1                    |   |                                                                                                    |
|                       | -     |       | AC2                    | - |                                                                                                    |
| Raumgruppen           |       |       | Verfügbare Raumgruppen |   |                                                                                                    |
|                       | -     | -     |                        | - | A A REAL AND A REAL PROPERTY OF A REAL PROPERTY OF |
|                       |       |       |                        |   |                                                                                                    |
|                       |       |       |                        |   |                                                                                                    |
|                       |       |       |                        |   |                                                                                                    |
|                       | ×     |       |                        | * |                                                                                                    |
|                       |       | _     |                        |   |                                                                                                    |
| Speichern Löschen Abb | reche | n     |                        |   | Bild hochladen Bild löschen                                                                                                    |
|                       |       |       |                        |   |                                                                                                    |

#### Raum Theater (Theater)

#### 1.1.6 Sprechstunden

Unter <Administration> | <Ansichtseinstellungen> kann auf der Karteikarte "Sprechstunden" eine Beschreibung eingegeben werden, die auf der Sprechstundenliste mitausgegeben wird. Weiters können Sie bei den allgemeinen Einstellungen auf dieser Seite wählen, ob Sprechstunden nur intern öffentlich, oder über einen Link verfügbar sein sollen.Sprechstundenlisten können nun auch als PDF-, CSV- und Exceldateien ausgegeben werden. Die Email-Adressen wurden außerdem mit einem "mailto"-Link versehen, so dass sich im Regelfall mit einem Klick auf die Emailadresse das Mail-Programm öffnet.

| Sprechstu          | Inden Ab 11.04     | .2016             |                       |              |                   |                                      |                    |                      |             |         |    |
|--------------------|--------------------|-------------------|-----------------------|--------------|-------------------|--------------------------------------|--------------------|----------------------|-------------|---------|----|
| Liebe Eltern       | , wir freuen uns a | uf Ihren Besuch!  |                       |              |                   |                                      |                    |                      |             |         |    |
| Klasse<br>- Alle - |                    | Ab<br>11.04.201   | • • •                 |              |                   |                                      |                    | 📞 Schule             | : 01-234-56 | 78 🖨    |    |
|                    | Lehrer             | Wochentag         |                       | Dati         | um Vo             | on Bis Ra                            | aum                | E-Mail Adresse       | Telefon     | nummer  |    |
| 8                  | Beernaert          | Dienstag          | Antichtseinste        | llungen      |                   |                                      |                    |                      |             |         |    |
|                    | Camus              | Dienstag          | Allgen in Fa          | arben        | Stundenpläne      | Übersichtspläne                      | ICal               | Sprechstunden        | Berichte    |         |    |
|                    | Camus              | Mittwoch          | Allgemein             |              |                   |                                      |                    |                      |             |         |    |
|                    | Compagnoni         | Dienstag          | , and a second second |              | Öffentlich        | e Sprechstundenliste                 | •                  |                      |             |         |    |
|                    | Curie              | Nach telefonische | Anzoigon              |              |                   |                                      |                    |                      |             |         |    |
|                    |                    |                   | Anzeigen.             |              |                   | Stundennumme                         | r 📄                |                      |             |         |    |
|                    |                    |                   |                       |              |                   | Räume                                | e 🖌                |                      |             |         |    |
|                    |                    |                   |                       |              | Anz               | eigename für Räume                   | Kurznam            | e                    | ¥           |         |    |
|                    |                    |                   |                       |              | An:               | zeigename für Lehre                  | r Langnam          | ie                   | •           |         |    |
|                    |                    |                   |                       |              | Telefon           | nummer von Lehrerr                   | 1 🖌                |                      |             |         |    |
|                    |                    |                   |                       |              | . Mail .          | Adresse von Lehrerr                  | n 🖌                |                      |             |         |    |
|                    |                    |                   | Te                    | t bei keiner | n verplanten s un | den (Standard: Nach<br>Vereinbarung! | Nach tele          | efonischer Vereinbar | 1           |         |    |
|                    |                    |                   |                       |              |                   | Bilder anzeiger                      | n 🖌                |                      |             |         |    |
|                    |                    |                   |                       |              | E-M               | ail öffentlich anzeiger              | ו 🖌                |                      |             |         |    |
|                    |                    |                   |                       |              |                   | Beschreibung                         | Liebe E<br>Besuch! | ltern, wir fre       | uen uns     | auf Ihr | en |
|                    |                    |                   | Speichern             |              |                   |                                      |                    |                      |             |         |    |

lst eine Sprechstunde nicht verplant oder in Untis in 0-stündiger Unterricht mit dem Fach Sprechstunde angelegt, so wird nun *per default* der Text "Nach Vereinbarung!" eingeblendet.

| Klasse<br>- Alle - | •           | Ab<br>11.04.2016                |            |       |       |            | 🕻 Sc           | hule: 01 |
|--------------------|-------------|---------------------------------|------------|-------|-------|------------|----------------|----------|
|                    | Lehrer      | Wochentag                       | Datum      | Von   | Bis   | Raum       | E-Mail Adresse | Tele     |
| 8                  | Beernaert   | Dienstag                        | 12.04.2016 | 10:25 | 11:15 | 1S 02 - W2 |                |          |
|                    | Camus       | Dienstag                        | 12.04.2016 | 09:20 | 10:10 | 1S 05 - 3b |                |          |
|                    | Camus       | Mittwoch                        | 13.04.2016 | 09:20 | 10:10 |            |                |          |
| ~                  | Compagnoni  | Dienstag                        | 12.04.2016 | 07:35 | 08:25 | EN 05 - MK |                |          |
| C                  | Curie       | Nach telefonischer Vereinbarung |            |       |       |            |                |          |
| -                  | Dürer       | Freitag                         | 22.04.2016 | 08:30 | 09:20 | 1S 06 - 3a |                |          |
|                    | Egger-Lienz | Dienstag                        | 19.04.2016 | 08:30 | 09:20 | EN 05 - MK |                |          |
|                    | Einstein    | Mittwoch                        | 13.04.2016 | 10:25 | 11:15 | 2S 03 - W3 |                |          |
|                    | Goitschel   | Montag                          | 11.04.2016 | 10:25 | 11:15 | 1S 05 - 3b |                |          |
|                    | Gore        | Donnerstag                      | 14.04.2016 | 11:20 | 12:10 | 2S 03 - W3 |                |          |
|                    | Humboldt    | Donnerstag                      | 14.04.2016 | 10:25 | 11:15 | 2S 02 - W4 |                |          |
|                    | Huschauer   | Nach telefonischer Vereinbarung |            |       |       |            |                |          |
|                    | Jelinek     | Montag                          | 11.04.2016 | 08:30 | 09:20 | EN 05 - MK |                |          |

#### Sprechstunden Ab 11.04.2016

Dieser Text kann unter Adminstration | Einstellungen auf der Karteikarte "Sprechstunden" auch geändert werden:

#### Ansichtseinstellungen

| Allgemein | Farben          | Stundenpläne        | Übersichtspläne                       | ICa      | al   | Sprechstunden      | Berichte  |  |
|-----------|-----------------|---------------------|---------------------------------------|----------|------|--------------------|-----------|--|
| Allgemein | <u> </u>        | '                   | , , , , , , , , , , , , , , , , , , , | ,        |      | ш , т              | <u> </u>  |  |
|           |                 | Ö                   | ffentliche Sprechstun                 | denliste | 1    |                    |           |  |
| Anzeigen: |                 |                     |                                       |          |      |                    |           |  |
|           |                 |                     | Stundenn                              | ummer    |      |                    |           |  |
|           |                 |                     |                                       | Räume    |      |                    |           |  |
|           |                 |                     | Anzeigename für                       | Räume    | Kurz | name               | •         |  |
|           |                 |                     | Anzeigename für                       | Lehrer   | Lang | gname              | T         |  |
|           |                 |                     | Telefonnummer von l                   | ehrern   |      |                    |           |  |
|           |                 |                     | E Mail Adresse von I                  | ehrern   |      |                    |           |  |
| Text      | bei keinen verp | planten Stunden (St | andard: Nach Vereinb                  | arung!)  | Nacł | n telefonischer Ve | ereinbari |  |
|           |                 |                     | Diluer ai                             | izeigen  |      |                    |           |  |
|           |                 |                     | Email öffentlich ar                   | nzeigen  | 1    |                    |           |  |
| Speichern |                 |                     |                                       |          |      |                    |           |  |

Unter <Administration> | <Ansichtseinstellungen> kann auf der Karteikarte "Sprechstunden" eine Beschreibung eingegeben werden, die auf der Sprechstundenliste mitausgegeben wird. Weiters können Sie bei den allgemeinen Einstellungen auf dieser Seite wählen, ob Sprechstunden nur intern öffentlich, oder über einen Link verfügbar sein sollen.Sprechstundenlisten können nun auch als PDF-, CSV- und Exceldateien ausgegeben werden. Die Email-Adressen wurden außerdem mit einem "mailto"-Link versehen, so dass sich im Regelfall mit einem Klick auf die Emailadresse das Mail-Programm öffnet.

lst eine Sprechstunde nicht verplant oder in Untis in 0-stündiger Unterricht mit dem Fach Sprechstunde angelegt, so wird nun *per default* der Text "Nach Vereinbarung!" eingeblendet.

Dieser Text kann unter Adminstration | Einstellungen auf der Karteikarte "Sprechstunden" auch geändert werden:

#### 1.1.7 Berichte

#### 1.1.7.1 Berichtseinstellungen

Unter "Administration | Ansichtseinstellungen" finden Sie auf der Karteikarte "Berichte" neue Optionen, die global für alle Berichte gelten.

| b Louis<br>Luca<br>1 Luca<br>bert Luis<br>2 Maja | a w<br>m<br>s m                                                                                                    | 2a<br>2a<br>2a                                                                                                    |                                                                                                    |                                                                                                    |                                                                                                    |                                                                                                    |                                                                                                    |                                                                                                    |                                                                                                    |
|--------------------------------------------------|----------------------------------------------------------------------------------------------------|----------------------------------------------------------------------------------------------------|----------------------------------------------------------------------------------------------------|----------------------------------------------------------------------------------------------------|----------------------------------------------------------------------------------------------------|----------------------------------------------------------------------------------------------------|----------------------------------------------------------------------------------------------------|----------------------------------------------------------------------------------------------------|----------------------------------------------------------------------------------------------------|
| Luca<br>1 Luca<br>bert Luis<br>1 Maja            | m<br>s m                                                                                                    | 2a<br>2a                                                                                                    |                                                                                                    |                                                                                                    |                                                                                                    |                                                                                                    |                                                                                                    |                                                                                                    |                                                                                                    |
| 1 Luca<br>bert Luis<br>El Maja                   | s m                                                                                                    | Za                                                                                                    |                                                                                                    |                                                                                                    |                                                                                                    |                                                                                                    |                                                                                                    |                                                                                                    |                                                                                                    |
| bert Luis<br>I Maja                              |                                                                                                    |                                                                                                    |                                                                                                    |                                                                                                    |                                                                                                    |                                                                                                    |                                                                                                    |                                                                                                    |                                                                                                    |
| l Maja                                           |                                                                                                    |                                                                                                    |                                                                                                    |                                                                                                    |                                                                                                    |                                                                                                    |                                                                                                    |                                                                                                    |                                                                                                    |
|                                                  |                                                                                                    | Ansichts                                                                                                    | seinstellu                                                                                                    | ungen                                                                                                    |                                                                                                    |                                                                                                    |                                                                                                    |                                                                                                    |                                                                                                    |
| lrich Marc                                       |                                                                                                    |                                                                                                    |                                                                                                    |                                                                                                    |                                                                                                    |                                                                                                    |                                                                                                    |                                                                                                    |                                                                                                    |
| r Mari                                           | 1                                                                                                    |                                                                                                    |                                                                                                    |                                                                                                    | a                                                                                                    |                                                                                                    | 10.1                                                                                                    |                                                                                                    |                                                                                                    |
| her Mari                                         | 2                                                                                                    | Allgemei                                                                                                    | n Fart                                                                                                    | ben                                                                                                    | Stundenplane                                                                                                    | Ubersichtsplane                                                                                                    | ICal                                                                                                    | Sprechstunden                                                                                                    | Berichte                                                                                                    |
| k Max                                            |                                                                                                    |                                                                                                    |                                                                                                    |                                                                                                    |                                                                                                    |                                                                                                    |                                                                                                    |                                                                                                    |                                                                                                    |
| er Maxi                                          | milian                                                                                                    |                                                                                                    |                                                                                                    |                                                                                                    |                                                                                                    |                                                                                                    |                                                                                                    |                                                                                                    |                                                                                                    |
| der Mia                                          |                                                                                                    | Anzoia                                                                                                    | 0.0.1                                                                                                    |                                                                                                    |                                                                                                    |                                                                                                    |                                                                                                    |                                                                                                    |                                                                                                    |
| Mori                                             | tz                                                                                                    | AllZeig                                                                                                    | CII.                                                                                                    |                                                                                                    |                                                                                                    |                                                                                                    |                                                                                                    |                                                                                                    |                                                                                                    |
| Nikla                                            | 5                                                                                                    |                                                                                                    |                                                                                                    |                                                                                                    | Dat                                                                                                    | tum in der Eußzeile :                                                                                                    | anzeigen 🕡                                                                                                    |                                                                                                    |                                                                                                    |
| nz Noał                                          |                                                                                                    |                                                                                                    |                                                                                                    |                                                                                                    | 54                                                                                                    |                                                                                                    |                                                                                                    |                                                                                                    |                                                                                                    |
| er Oska                                          | r                                                                                                    |                                                                                                    |                                                                                                    |                                                                                                    | Uhr                                                                                                    | zeit in der Fußzeile                                                                                                    | anzeigen 🕑                                                                                                    |                                                                                                    |                                                                                                    |
| nidt Paul                                        |                                                                                                    |                                                                                                    |                                                                                                    |                                                                                                    | Benutzerna                                                                                                    | me in der Eußzeile                                                                                                    | anzeigen 🖃                                                                                                    |                                                                                                    |                                                                                                    |
| eider Paula                                      |                                                                                                    |                                                                                                    |                                                                                                    |                                                                                                    | Denuizenna                                                                                                    | anie in dei 1 diszelle i                                                                                                    | anzeigen 🖉                                                                                                    |                                                                                                    |                                                                                                    |
| er Phili                                         | 90                                                                                                    | Speich                                                                                                    | ern                                                                                                    |                                                                                                    |                                                                                                    |                                                                                                    |                                                                                                    |                                                                                                    |                                                                                                    |
| r<br>he<br>k<br>er<br>de<br>nz<br>er<br>nie      | Mari<br>er Mari<br>Maxi<br>m Maxi<br>m Mai<br>Mori<br>Nikla<br>: Noah<br>Oska<br>dt Paul<br>der Paulu<br>r Philip<br>Schüler: 18, davon weibjie | Maria<br>er Marie<br>Maximilian<br>r Mia<br>Moritz<br>Noah<br>Oskar<br>dt Paula<br>er Paula<br>r Philipp<br>Schüler: 18, davon weibligher, davon m | r Maria Allgemei<br>Max<br>Maximilan<br>r Mia Anzeig<br>Moritz<br>Niklas<br>Noah<br>oskar<br>t Paul<br>der Paul<br>ar Philipp Speich | er Maria Allgemein Fart<br>Max<br>Maximilian<br>rr Mia<br>Moritz<br>Niklas<br>Moritz<br>Noah<br>Oskar<br>dt Paul<br>der Paula<br>r Philipp Speichern | meria Maria Allgemein Farben<br>Max<br>Maximilian<br>rr Mia Anzeigen:<br>Noah<br>Oskar<br>dt Paul<br>der Paula<br>rr Philipp Speichern | er Maria Allgemein Farben Stundenpläne<br>Max<br>Maximilan<br>rr Mia<br>Moritz<br>Niklas<br>Noah<br>Oskar<br>rt Paul<br>der Paul<br>schüler: 18, davon weiblight 6, davon m | er Maria Allgemein Farben Stundenpläne Übersichtspläne<br>Max<br>Maximilian<br>rr Mia Anzeigen:<br>Noah<br>Oskar Anzeigen:<br>Oskar Uhrzeit in der Fußzeile<br>der Paula<br>rr Philipp Speichern | er Maria Allgemein Farben Stundenpläne Übersichtspläne ICal<br>Max<br>Maximilian<br>rr Mia Anzeigen:<br>Noah<br>Oskar<br>tt Paul<br>der Paula<br>rr Philipp Speichern<br>Schüler: 18, davon weiblicher, 6, davon m | er Maria Allgemein Farben Stundenpläne Übersichtspläne ICal Sprechstunden<br>Max<br>Maximilian<br>rr Mia<br>Noritz<br>Noah<br>Oskar<br>rt Paul<br>der Paula<br>rr Philipp Speichern<br>Schüler: 18, davon weiblicher, 6, davon m |

#### 1.1.7.2 Abwesenheitsliste

Die Abwesenheitsliste, die beispielsweise unter "Klassenbuch | Abwesenheiten" mittels <Berichte> aufgerufen werden kann, wurde um die Beginn- und Endzeit der Abwesenheiten ergänzt.

# ٩

#### BG Klassenbuch

Schuljahr: 2012/13

| Auwesennensnste | Abwesen | hei | ts | liste |
|-----------------|---------|-----|----|-------|
|-----------------|---------|-----|----|-------|

|                 |        | Klass       | se 1a, 03.09.2012 - | 30.06.2013,        |                 |           |
|-----------------|--------|-------------|---------------------|--------------------|-----------------|-----------|
| Name            | Klasse | Von         | Bis                 | Text/Grund         | Status          | ENr       |
| Salar Hati      | 160    | 29.1. 10:05 | 29.1. 12:55         | Arzt               | entsch.         | 1015<br>8 |
| Galles i Martiñ | 160    | 14.2. 08:10 | 15.2. 12:55         | krank              | entsch.         | 1324<br>6 |
| 360e (1856)     | 100    | 20.2. 12:05 | 20.2. 13:50         | Schularztbefreiung | entsch.         | 1242<br>3 |
| Salar (1896)    | 160    | 21.2. 08:10 | 21.2. 12:55         | verletzt           | entsch.         | 1324<br>5 |
| Salar Half      | 160    | 22.2. 11:05 | 22.2. 12:55         | Schularztbefreiung | entsch.         | 1242<br>4 |
| Salar Holi      | 160    | 28.2. 08:10 | 28.2. 12:55         | krank              | entsch.         | 1324<br>4 |
| Salari Malé     | 160    | 1.3. 08:10  | 1.3. 12:55          | gips wechsel       | entsch.         | 1324<br>3 |
| Salari Malé     | 160    | 6.3. 08:10  | 6.3. 12:55          | krank              | entsch.         | 1324<br>2 |
| Salar Holi      | 160    | 8.3. 08:10  | 8.3. 18:50          | krank              | entsch.         | 1518<br>3 |
| Gallari Uniti   | 160    | 14.3. 08:10 | 14.3. 18:50         | krank              | nicht<br>entsch | 1753<br>4 |
| Salar ( Medi    | 100    | 15.3. 08:10 | 15.3. 12:55         | Arzt               | entsch.         | 1753<br>3 |

#### 1.1.8 Vertretungsmonitor

Für die Vertretungsformate wird aber der Version 2017 der unter <Administration> | <Ansichtseinstellungen> festgelegte *Anzeigename für Lehrer* verwendet.

| Allgemein Farben Stundenpläne Übersichtspläne                             | ICal Sprechstunden Berichte              |
|---------------------------------------------------------------------------|------------------------------------------|
| Zeilen pro Seite                                                          | 15                                       |
| Anzeige für Stunden                                                       | <ul> <li>Nummer</li> <li>Name</li> </ul> |
| Vorschläge für Zeiteingabe                                                |                                          |
| Anzeigename für Lehrer                                                    | Titel Langname Vorname                   |
| Anzeigename für Schüler                                                   | ngname Vorname                           |
| Anzeigename für Fächer                                                    | name 🔻                                   |
| Klasse nur innerhalb des Datumsbereich der Klasse zur Auswahl<br>anbieten |                                          |
| Wochennummer im Hauptkalender anzeigen                                    |                                          |
| Entfallene Stunden im Tagesunterricht anzeigen                            |                                          |
| Datum des letzten Stundenplanimports anzeigen                             |                                          |
| Alias für Fächer bei öffentlichen Ausgaben verwenden                      |                                          |
| Speichern                                                                 |                                          |

Ansichtseinstellungen

Außerdem haben Sie nun auch die Möglichkeit die Hintergrundfarben der einzelnen Zeilen selbst zu gestalten. Die Einstellungsmöglichkeit finden Sie unter <Administration> | <Monitoransichten> beim jeweiligen Format.

| Ticker          |                |                                       |
|-----------------|----------------|---------------------------------------|
|                 |                | Nachrichtenticker anzeigen 🕑          |
|                 |                | Schriftgröße 16                       |
| Farben          |                |                                       |
| Art             | Vordergrund    | Hintergrund                           |
| Titel           | #ff9900 × -    | T T T T T T T T T T T T T T T T T T T |
| Zeile ungerade  | #000000 × ·    | ▼ #daecf8 X ▼                         |
| Zeile gerade    | #000000 × ·    | ▼ #f2f7fb X ▼                         |
| Gruppe ungerade | #000000 ×      | ▼ #5b9df4 × ▼                         |
| Gruppe gerade   | #000000 × •    | ▼ #a3c9fa X ▼                         |
| Standardfarben  |                |                                       |
| Speichern       | schen Abbreche | en                                    |

Optional kann auf dieser Seite auch eingestellt werden, dass ab einer gewissen Uhrzeit die Vertretungen des nächsten Tages angezeigt werden.

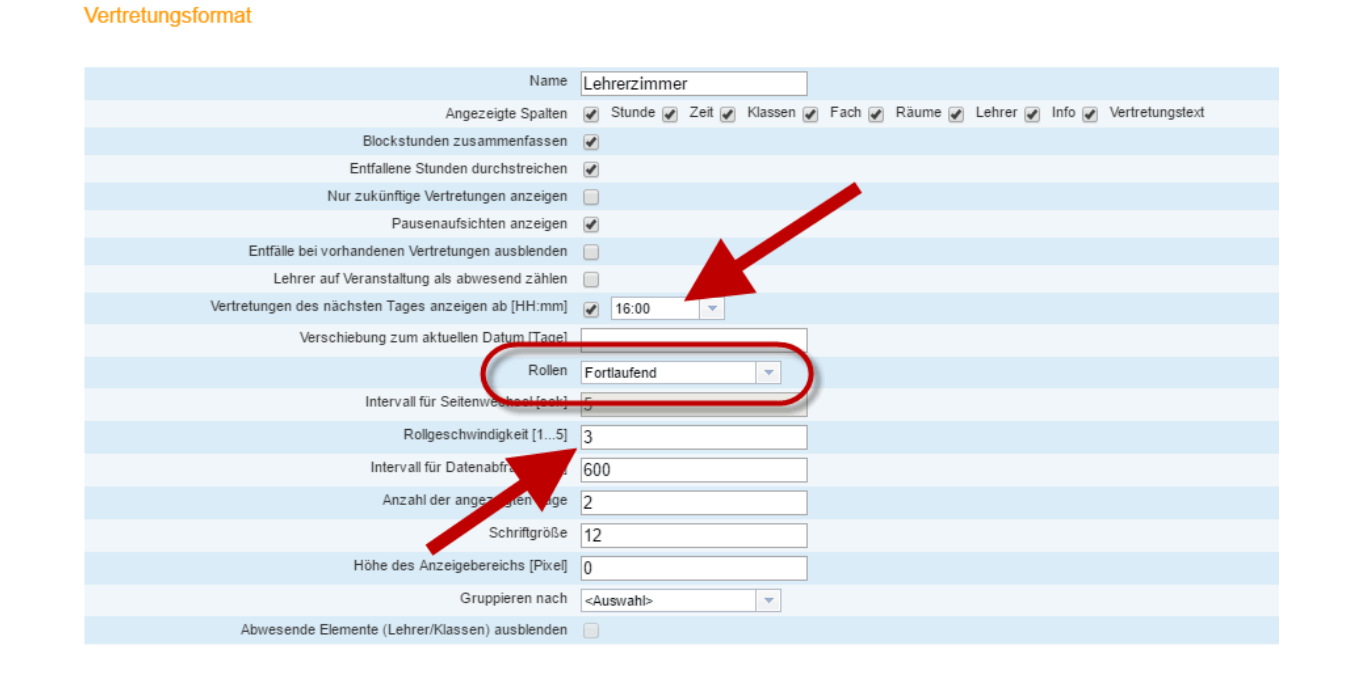

Außerdem kann die Methode des Weiterblätterns vom seitenweisen Blättern auf eine fortlaufende Darstellung umgestellt werden.

#### 1.1.9 Nachrichten zum Tag

Bei den Nachrichten zum Tag gibt es eine neue Option, die regelt, ob die Nachricht in *Untis Mobile* angezeigt werden soll oder nicht.

| Nachrichten zum Tag              |                                                                                                    |                                                                       |                             |           |                                         |              |        |            |              |
|----------------------------------|----------------------------------------------------------------------------------------------------|-----------------------------------------------------------------------|-----------------------------|-----------|-----------------------------------------|--------------|--------|------------|--------------|
| 📄 Alle Schuljahre 📄 Nur aktuelle | e Nachrichten anzeigen                                                                                                    |                                                                       |                             |           |                                         |              |        |            |              |
| Auswahl                          | Betreff                                                                                                    | Von                                                                   | Bis                         | Wochentag | Startseite                              | Kopfzeile    | Ticker | Öffentlich | Untis Mobile |
| 🗌 🛛 🥖 💥 Um 16:00 tri             | ifft sich die Spritzpistolen-AG in der                                                                                                    | 02.05.2016                                                            | 05.05.2016                  | jeden Tag | 1                                       |              | 1      |            | Ø            |
| 📄 🥖 💥 Matura-Prüf                | ungen                                                                                                    | 02.05.2016                                                            | 05.05.2016                  | jeden Tag | 1                                       | 1            |        |            |              |
| 2 Elemente gefunden, Anzeige all | Nachricht bearbeiten                                                                                                    |                                                                       |                             |           |                                         |              |        | 2          |              |
| Neu Loschen Zuruck               | Von         Bis           02.05.2018         05.05.2018           Öffentlich           Anzeigebereich           Østartseite           Until Mobile | Wochentag<br>[jeden Tag •<br>Aufgefächert anzeigen<br>Monitor: Ticker |                             |           | Reihenfolge<br>10<br>Monitor: Kopfzeile |              |        |            |              |
|                                  | Anzeige beschränken auf Benutzergruppe Abteilung                                                                                                   | Alle<br>Alle                                                          |                             |           |                                         |              |        |            |              |
|                                  | Betreff<br>Um 16:00 trifft sich die Spritzpis<br>D   # % B I U  <br>Schriftart                                                                     | stolen-AG ir                                                          | n der Bibliot<br>≡   A<br>- | hek       | Ø = 3                                   | <sup>q</sup> |        |            |              |

Nachrichten zum Tag, die ursprünglich von Untis als *Tagestexte* übernommen worden sind, werden nun konventionsgemäß neu formatiert: die in Untis eingetragene erste Zeile wird als *Betreff* übernommen, alle weiteren Zeilen als Nachrichten-Text.

#### 1.2 WebUntis Klassenbuch

#### 1.2.1 Kontaktdaten

Die Kontaktdaten - und somit auch die Adressen der Erziehungsberechtigten, so diese unter <Stammdaten> | <Schüler> bei der Adresse korrekt eingetragen wurden, sind nun auch direkt von der Klassenbuchseite aus aufrufbar.

| Heute       | Stundenplan            | Unterricht         | Buchen        | Klas | senbuch     |          |               |          |     |   |
|-------------|------------------------|--------------------|---------------|------|-------------|----------|---------------|----------|-----|---|
| Klassent    | ouch für Unterri       | cht 02.03.20       | 16 07:35 -    | 08:2 | 5 🔇 🤇       | ) 🕥      |               |          |     |   |
| 🔺 Unter     | richt                  |                    | Adresse       |      |             |          |               | х        |     |   |
|             |                        |                    | Fischer Antor | nia  |             |          |               |          |     |   |
| Klasse      | 1a (SchAl)<br>WecAp    |                    | Fischer Mam   | а    |             |          |               |          |     |   |
| Fach        | D                      | -                  | Fischer Pana  | 1    | Name        |          | Art           |          |     |   |
|             |                        |                    |               | •    | Fischer Ma  | ama      | Erziehungsber | rechtigt |     |   |
| 🔺 Schül     | ler im Unterricht      | t ( <b>16</b> )    |               |      | E-Mail Adre | sse      |               |          |     |   |
|             |                        |                    |               |      | Mama@Fis    | cher.com |               |          |     |   |
| 25)         | Eiseber Antor          | ia 🔘 🖌             |               |      | Mobiltelefo | n        |               |          |     |   |
|             |                        |                    |               |      | 004312345   | 6789     |               |          |     | 1 |
| 63          | ↓ W neiresse i         | a                  |               |      | Telefonnum  | nmer     | ]             |          |     |   |
| E           | Hoffmann Dar           | niel               |               |      | Faxnumme    | r        | ]             |          |     |   |
| Gen         | 🗌 Koch Elias           |                    |               |      | Straße      |          |               |          |     |   |
| E.          |                        |                    |               |      | Fischergas  | ise 27   |               |          | 351 | / |
|             | vesend Abwese          | nheiten kontrollia |               |      | Postleitzal | ıl       | Stadt         |          |     |   |
|             |                        |                    |               |      | 2000        |          | Bad Fischau   |          |     |   |
| 🔺 Abwe      | sende Schüler (        | 0)                 |               |      |             |          | Bearbeit      | en       |     |   |
| Nichts anz  | uzeigen                |                    |               |      |             |          |               |          |     |   |
|             |                        |                    |               | <    |             |          |               | >        |     |   |
| 📥 Lehrs     | toff 👼                 |                    |               |      |             |          |               |          |     |   |
| Klicken Sie | e hier, um den Lehrsto | off einzugeben.    |               |      |             |          |               |          |     |   |

### 1.3 WebUntis Termin

#### 1.3.1 Buchungen beschränken

Buchungen ab [n] Tage in die Zukunft

Bei den Buchungsformaten (<Adminstration> | <Buchungsformate>) gibt es ein neues Feld "Buchungen ab [Tage] in die Zukunft".

| Buchungsformat I | Default                                       |                                                                                                    |                                                                                                    |                                       |                                                          |                                                                                                    |                       |
|------------------|-----------------------------------------------|----------------------------------------------------------------------------------------------------|----------------------------------------------------------------------------------------------------|---------------------------------------|----------------------------------------------------------|----------------------------------------------------------------------------------------------------|-----------------------|
| Format           |                                               |                                                                                                    |                                                                                                    |                                       |                                                          |                                                                                                    |                       |
|                  | Name                                          | Default                                                                                                    |                                                                                                    |                                       |                                                          |                                                                                                    |                       |
|                  | Buchungsstatus bestätigt vorgeben             |                                                                                                    |                                                                                                    |                                       |                                                          |                                                                                                    |                       |
|                  | E-Mail-Benachrichtigung bei Statusänderung    |                                                                                                    |                                                                                                    |                                       |                                                          |                                                                                                    |                       |
|                  | Bestimmungsmerkmal für Aktivität erforderlich |                                                                                                    |                                                                                                    |                                       |                                                          |                                                                                                    |                       |
|                  | Maximale Dauer für eine Aktivität [min]       | 0                                                                                                    |                                                                                                    |                                       |                                                          |                                                                                                    |                       |
|                  | Buchungen ab [Tage] in die Zukunft            | 0                                                                                                    |                                                                                                    |                                       |                                                          |                                                                                                    |                       |
|                  |                                               |                                                                                                    |                                                                                                    |                                       |                                                          |                                                                                                    |                       |
| Allgemein        |                                               |                                                                                                    |                                                                                                    |                                       |                                                          |                                                                                                    |                       |
|                  |                                               |                                                                                                    | Antoigon                                                                                                    | Editionhan                            | Standardwort                                             | Poputaor                                                                                                    | Augurahlmöglighkaitan |
|                  |                                               | Lebrer                                                                                                    | Anzeigen                                                                                                    | Editierbai                            | Standardwent                                             | Denuizer                                                                                                    | Auswanimogiichkeiten  |
|                  |                                               | Lonio                                                                                                    | <b>~</b>                                                                                                    | <b>*</b>                              |                                                          | <b>~</b>                                                                                                    |                       |
|                  |                                               | Klassen                                                                                                    | <ul> <li>Image: A start of the start of the start of</li></ul> | <ul> <li>✓</li> <li>✓</li> </ul>      |                                                          | Image: A start of the start of the start             |                       |
|                  |                                               | Klassen<br>Fach                                                                                                    | 9<br>9                                                                                                    | *<br>*<br>*                           | Bitte wählen Sie                                         | <ul> <li>✓</li> <li>✓</li> </ul>                                                                                                    | Bitte wählen Sie      |
|                  |                                               | Klassen<br>Fach<br>Abteilung                                                                                                    | \$<br>\$<br>\$                                                                                                    | \$<br>\$<br>\$                        | Bitte wählen Sie                                         | <ul> <li>Image: Second second sec</li></ul>   | Bitte wählen Sie 💌    |
|                  |                                               | Klassen<br>Fach<br>Abteilung<br>Verantwortlicher                                                                                                    | <b>V</b><br><b>V</b><br><b>V</b>                                                                                                    | *<br>*<br>*<br>*                      | Bitte wählen Sie                                         | <ul> <li></li> <li></li> &lt;</ul> | Bitte wählen Sie      |
|                  |                                               | Klassen<br>Fach<br>Abteilung<br>Verantwortlicher<br>Aktivitätsart                                                                                                    | <b>Y</b><br><b>Y</b><br><b>Y</b><br><b>Y</b>                                                                                                    | \$<br>\$<br>\$<br>\$<br>\$            | Bitte wählen Sie Bitte wählen Sie Bitte wählen Sie       | <ul> <li></li> <li></li> &lt;</ul> | Bitte wählen Sie 🔹    |
|                  |                                               | Klassen<br>Fach<br>Abteilung<br>Verantwortlicher<br>Aktivitätsart<br>Jahresstunden                                                                                                | *<br>*<br>*<br>*<br>*                                                                                                    | *<br>*<br>*<br>*<br>*                 | Bitte wählen Sie Bitte wählen Sie Bitte wählen Sie       | <ul> <li></li> <li></li> &lt;</ul> | Bitte wählen Sie 🔹    |
|                  |                                               | Klassen<br>Fach<br>Abteilung<br>Verantwortlicher<br>Aktivitätsart<br>Jahresstunden<br>Wochenstunden                                                                               | * * * * * * * *                                                                                                    | 8 8 8 8 8 8 8 8 8 8 8 8 8 8 8 8 8 8 8 | Bitte wählen Sie<br>Bitte wählen Sie<br>Bitte wählen Sie | <ul> <li></li> <li></li> &lt;</ul> | Bitte wählen Sie 🔹    |
|                  |                                               | Klassen<br>Fach<br>Abteilung<br>Verantwortlicher<br>Aktivitätsart<br>Jahresstunden<br>Wochenstunden<br>Menge                                                                      | * * * * * * * *                                                                                                    | * * * * * * * * *                     | Bitte wählen Sie<br>Bitte wählen Sie<br>Bitte wählen Sie | <ul> <li></li> <li></li> &lt;</ul> | Bitte wählen Sie 🔹    |
|                  |                                               | Klassen<br>Fach<br>Abteilung<br>Verantwortlicher<br>Aktivitätsart<br>Jahresstunden<br>Wochenstunden<br>Menge<br>Teilnehmer                                                        | <b>Y Y Y Y Y Y Y Y Y Y</b>                                                                                                    |                                       | Bitte wählen Sie<br>Bitte wählen Sie<br>Bitte wählen Sie | V<br>V<br>V<br>V                                                                                                    | Bitte wählen Sie 💌    |
|                  |                                               | Klassen<br>Fach<br>Abteilung<br>Verantvortlicher<br>Aktivitätsart<br>Jahresstunden<br>Wochenstunden<br>Menge<br>Teilnehmer<br>Kostenstelle<br>Bemerklung                          |                                                                                                    | * * * * * * * * * *                   | Bitte wählen Sie<br>Bitte wählen Sie<br>Bitte wählen Sie | × × × × × ×                                                                                                    | Bitte wählen Sie 💌    |
|                  |                                               | Klassen<br>Fach<br>Abteilung<br>Verantvortlicher<br>Aktivitätsart<br>Jahresstunden<br>Wochenstunden<br>Menge<br>Teilnehmer<br>Kostenstelle<br>Bemerkung<br>Text                   |                                                                                                    |                                       | Bitte wählen Sie<br>Bitte wählen Sie<br>Bitte wählen Sie | × × × × × ×                                                                                                    | Bitte wählen Sie 💌    |
|                  |                                               | Klassen<br>Fach<br>Abteilung<br>Verantwortlicher<br>Aktivitätsart<br>Jahresstunden<br>Wochenstunden<br>Menge<br>Teilnehmer<br>Kostenstelle<br>Bemerkung<br>Text<br>E-Mail Adresse | * * * * * * * * * * * * * * *                                                                                                    |                                       | Bitte wählen Sie Bitte wählen Sie Bitte wählen Sie       |                                                                                                    | Bitte wählen Sie 💌    |
|                  |                                               | Klassen<br>Fach<br>Abteilung<br>Verantwortlicher<br>Aktivitätsart<br>Jahresstunden<br>Wochenstunden<br>Menge<br>Teilnehmer<br>Kostenstelle<br>Bemerkung<br>Text<br>E-Mail Adresse | * * * * * * * * * * * * *                                                                                                    | ***                                   | Bitte wählen Sie Bitte wählen Sie Bitte wählen Sie       | × × × × × × × × × × × × × × × × × × ×                                                                                                    | Bitte wählen Sie 🔹    |

Standardmäßig ist dort der Wert "0" eingetragen, was bedeutet, dass auch am aktuellen Tag gebucht werden darf. Trägt man dort beispielsweise den Wert "1" ein, dürfen Buchungen erst für den morgigen Tag getätigt werden.

#### 1.3.2 Buchungsnachrichten

Buchungsnachrichten an den Raumverantwortlichen sind unter <Administration> | <Einstellungen> ausschaltbar.

| Einstellungen                                                          |                                                           |
|------------------------------------------------------------------------|-----------------------------------------------------------|
| Land                                                                   | Norwegen •                                                |
| Sprache                                                                | Deutsch •                                                 |
| Zeitzone                                                               | ▼ Zeit: 16:32                                             |
| Logo                                                                   | Bild hochladen Bild löschen                               |
| Telefonnummer der Schule                                               | 01-234-5678                                               |
| Anzahl der Loginversuche vor Benutzersperre                            | 8                                                         |
| Dauer der Benutzersperre [min]                                         | 0                                                         |
| Session Timeout [min]                                                  | 30                                                        |
| Nachrichten zum Tag als RSS Feed veröffentlichen                       |                                                           |
| Führendes System für Schüler- und Lehrerkontaktdaten                   |                                                           |
| Allgemeine Abteilungsfilterung                                         |                                                           |
| Abteilung des Benutzers vorauswählen                                   |                                                           |
| Schüler dürfen nur an ihren Klassenlehrer Nachrichten senden           |                                                           |
| Schüler dürfen nur öffentliche Nachrichten sehen                       |                                                           |
| Interne Nachrichten immer an die Empfänger-E-Mail-Adresse weiterleiten |                                                           |
| Benutzer von inaktiven Schülern erst nach dem Schuljahresende sperren  |                                                           |
| Vorgabedatum für Schülerimport                                         | <ul> <li>Schuljahresbeginn</li> <li>Tagesdatum</li> </ul> |
| Aktivität stornieren, wenn einziger Reum abgelehnt wird-               |                                                           |
| E-Mail an den Raumverantwortlichen                                     |                                                           |
| E Mailadrosos Administrator                                            |                                                           |
| E-Mailadresse Stundenplaner                                            | Testmail                                                  |
| E-Mailadresse des Benutzers im reply-to eintragen                      |                                                           |
| SSO Provider                                                           |                                                           |
| Lizenzzeile 1 von Untis                                                | ISTUK                                                     |
| Speichern Zurück                                                       |                                                           |

#### 1.3.3 iCal

Ab der Version 2017 wird bei Kalender-Abonnements im Falle von Buchungen auch der Buchungstext übertragen.

### 1.4 WebUntis Student

#### 1.4.1 Allgemeines

Der Schuljahresfilter in der Liste der Kurse wird nun gespeichert.

| _ | Ruise                |                         |                        |                                 |          |      |          |            |          |                 |               |                        |         |               |               |            |              |         |           |
|---|----------------------|-------------------------|------------------------|---------------------------------|----------|------|----------|------------|----------|-----------------|---------------|------------------------|---------|---------------|---------------|------------|--------------|---------|-----------|
| C | Schuljahr<br>2016/17 | J                       | anrgangsst<br>- Alle - | ufe Kursvorlagen<br>• Alle -    |          | Faci | h        |            | Kur      | smodul<br>Ile - | •             | Kurskatego<br>- Alle - | rien    | Status        |               | Nur eigene | Kurse anzeig | en      |           |
| 6 | Auswahl              |                         | Name                   | Langname                        | Fach     | Wst  | Voranm.  | Vorm.      | Anm.     | Max Tnr         | Schuljahr     | Semester               | Stufe   | Status        | Lehrer        | Kursmodule | Kategorie    | Termine | Aktivität |
|   |                      | 🥖 🗙 💪 🌺                 | PH.1-16                | Moderne Physik/Physik von heute | PH       | 2    | 0        | 0          | 0        | 99              | 2016/17       |                        | 10 - 12 | unverbindlich | SMA           |            |              |         |           |
|   |                      | 🖉 🗙 🔓 😵                 | PH.2-16                | Astronomie                      | PH       | 2    | 0        | 0          | 0        | 99              | 2016/17       |                        | 10 - 12 | unverbindlich | AMB           |            | AnPr         |         |           |
|   |                      | 🖉 🗙 🔓 😤                 | PH.3-16                | Strahlenschutz                  | PH       | 2    | 0        | 0          | 0        | 99              | 2016/17       |                        | 10 - 12 | unverbindlich | PEL           |            | AnPr         |         |           |
|   |                      | 🥖 🗙 诸 🍄                 | PH.4-16                | Kernphysik und Kerntechnik      | PH       | 2    | 0        | 0          | 0        | 99              | 2016/17       |                        | 10 - 12 | unverbindlich | PEL           |            | AnPr         |         |           |
|   |                      | 🥖 🗙 🔓 🐕                 | PH.5-16                | Risiko- und Krisenmanagement    | PH       | 2    | 0        | 0          | 0        | 99              | 2016/17       |                        | 10 - 12 | unverbindlich | PEL           |            | Frei         |         |           |
|   |                      | 🥖 🗙 💪 🌺                 | PH.6-16                | Scientific Engineering          | PH       | 2    | 0        | 0          | 0        | 99              | 2016/17       |                        | 10 - 12 | unverbindlich | BAT, BSB, VRC |            |              |         |           |
|   | 6 Elemente           | e gefunden, Anzeige all | er Elemente            | e.1                             |          |      |          |            |          |                 |               |                        |         |               |               |            |              |         |           |
|   | Neu                  | Kopieren Sortiere       | n Löscl                | hen 🛛 Status ändern 🔻 🛛 Kursmod | ule ände | rn 🔻 | Kurse au | s Unterric | hten ers | tellen A        | nmeldungen ül | pernehmen              |         |               |               |            |              |         |           |

#### 1.5 Das Modul Sprechtag

Mit dem Modul Sprechtag können Schulen Ihre (Eltern-) Sprechtage organisieren. Der Sinn eines Sprechtags besteht im allgemeinen darin, dass sich die Eltern (im Falle von allgemeinbildenden Schulen) und oder Ausbildungsverantwortlichen (im Falle von berufsbildenden Schulen) bei den Lehrern und Lehrerinnen ihrer Kinder (oder ihrer Lehrlinge) über deren schulischen Erfolg informieren. Dabei sind in der Regel folgende Randbedingungen zu berücksichtigen:

- Lehrer haben unter Umständen nicht den ganzen Sprechtag über Zeit
- Manche Lehrer wollen bestimmte Eltern (Ausbildner) auf alle Fälle sprechen
- Die Eltern (Ausbildner) wollen einen möglichst "dichten" Stundenplan

Im Folgenden sind mit Eltern auch immer die Ausbildungsverantwortlichen in Betrieben mit-gemeint. Es wird weiters davon ausgegangen, dass für die Eltern bereits WebUntis-Benutzer-Accounts angelegt wurden.

Prinzipiell sind bei der Planung von Sprechtagen folgende Phasen zu unterscheiden:

1. Anlegen des Sprechtags, der Sprechtag ist dabei noch inaktiv.

2. Aktivieren des Sprechtags, Lehrer können nun Abwesenheiten eingeben und Eltern zu Gesprächen einladen.

- 3. Die Eltern-Anmeldephase: Eltern können nun Termine bei Lehrern buchen.
- 4. Der eigentliche Sprechtag.

#### 1.5.1 Der Sprechtag aus der Sicht des Administrators

Der folgende Abschnitt beschreibt die für die Organisation eines Sprechtages notwendigen Schritte aus der Sicht des WebUntis Administrators.

#### 1.5.1.1 Voraussetzungen

1.5.1.1.1 Eltern-Benutzer

Wenn Sie noch keine User-Accounts für Eltern in WebUntis angelegt haben, so müssen diese eingerichtet werden.

Eltern-Benutzer können mit der Rolle "Erziehungsberechtigter" oder aber mit der Rolle "Schüler" angelegt werden. (Die Rolle "Erziehungsberechtigter" hat den großen Vorteil, dass mit einem Eltern-Konto mehrere Kinder verwaltet werden können.)

Die genaue Vorgangsweise für die Erstellung eines Benutzer-Kontos ist im Handbuch "WebUntis" im Kapitel "Administration - Benutzerverwaltung - Anlegen von Benutzern - Anlegen von mehreren Benutzern" beschrieben.

Alternativ ist für Eltern in WebUntis 2017 auch die Möglichkeit der <u>Selbstregistrierung</u> geschaffen worden. Dafür muss die Selbstregistrierung in den Einstellungen für eine bestimmte Benutzergruppe freigeschaltet werden.

| Einstellungen                                                          |                                   |
|------------------------------------------------------------------------|-----------------------------------|
| Land                                                                   | <b>T</b>                          |
| Sprache                                                                | Deutsch 🔻                         |
| Zeitzone                                                               | Etc/GMT-2 Zeit: 16:29             |
| Logo                                                                   | Bild hochladen Bild löschen       |
| Telefonnummer der Schule                                               |                                   |
| Anzahl der Loginversuche vor Benutzersperre                            | 8                                 |
| Dauer der Benutzersperre (min                                          | 0                                 |
| Benutzergruppe für Selbstregistrierung der Eltern                      | Selbstregistrierung deaktiviert 🔻 |
| Cossion Timeout [ami]                                                  | Selbstregistrierung deaktiviert   |
| Nachrichten zum Tag als RSS Feed veröffentlichen                       | user                              |
| Führendes System für Schüler- und Lehrerkontaktdaten                   | Untis                             |
| Allgemeine Abteilungsfilterung                                         | Lehrer                            |
| Abteilung des Benutzers vorauswählen                                   | Direktion                         |
| Schüler dürfen nur an ihren Klassenlehrer Nachrichten senden           | Eltern                            |
| Schüler dürfen nur öffentliche Nachrichten sehen                       | Klassenlehrer                     |
| Interne Nachrichten immer an die Empfänger-E-Mail-Adresse weiterleiten | Sekretariat                       |
| Benutzer von inaktiven Schülern erst nach dem Schuljahresende sperren  | KlaBu-Admin                       |
| Vorgabedatum für Schülerimport                                         | test                              |
|                                                                        | Betrieb                           |
| Aktivität stornieren, wenn einziger Raum abgelehnt wird                | aula<br>Technisches Personal      |
| E-Mailadresse Administrator                                            | Torenz.petters@gruper.at          |
| E-Mailadresse Stundenplaner                                            | lorenz.petters@grupet.at Testmail |
| Mailserver                                                             | 10.0.0.100 Testmail               |
| E-Mailadresse Absender                                                 | lorenz.petters@grupet.at          |

#### 1.5.1.1.2 Die notwendigen Rechte

Für den Sprechtag können zwei Benutzerrechte vergeben werden: "Sprechtag" und "Sprechtag Verwaltung"

|   | Untisimport Stammdaten   | 1                                                                                                    |
|---|--------------------------|----------------------------------------------------------------------------------------------------|
|   | Untisimport Stundenplan  |                                                                                                    |
|   | Untisimport Vertretungen |                                                                                                    |
| 1 | Sprechtag                |                                                                                                    |
| U | Sprechtag Verwaltung     |                                                                                                    |
| - | Kursauministration       |                                                                                                    |
|   | Kursvorlagen             | Image: A state of the state of the state          |
|   | Kursmanager              | <ul> <li>Image: A state of the state of the state of</li></ul> |
|   | Kursanmeldung            | 4                                                                                                    |

Sprechtag : aktivieren Sie dieses Recht für alle Lehrer, Schüler und Eltern, die das Sprechtag-System online nutzen sollen.

*Sprechtag Verwaltung* : aktivieren Sie dieses Recht ausschließlich für jene Benutzergruppen, die Sprechtage anlegen und verwalten sollen.

#### 1.5.1.2 Das Anlegen eines Sprechtags

Mit dem Recht "Sprechtag Verwaltung" können Sie unter <Administration> | <Sprechtage> die Überblickseite für Sprechtage aufrufen.

| ndaten | Administration       |       |
|--------|----------------------|-------|
|        | Nachrichten zum Tag  | )     |
|        | Export               |       |
|        | Aktive Benutzer      |       |
|        | Benutzergruppen      |       |
|        | Benutzer             |       |
|        | Zuordnungsgruppen    |       |
|        | Zeitsperren          |       |
|        | Buchungsbeschränk    | ungen |
|        | Raumsperren          |       |
|        | Prüfungssperren      |       |
|        | Ansichtseinstellunge | n     |
|        | Monitoransichten     |       |
|        | Buchungsformate      |       |
|        | Stundenplaneinstellu | ngen  |
|        | Einstellungen        |       |
|        | LDAP Einstellungen   |       |
|        | Integration          |       |
|        | Sprechtage fm        |       |
|        | Backup               |       |
|        | Zugriff ent-/sperren |       |
|        | Über WebUntis        |       |

Klicken Sie auf die Schaltfläche <Neu> um einen neuen Sprechtag anzulegen.

| Allgemein         |                        |                |         |                    |  |
|-------------------|------------------------|----------------|---------|--------------------|--|
| Aktuelle Phase:   | inaktiv                |                |         |                    |  |
| Name:             | Zweiter Sprechtag      |                |         |                    |  |
| aktiv:            |                        |                |         |                    |  |
| Termine           |                        |                |         |                    |  |
| Datum             | Beginnzeit             |                | Endzeit | Terminlänge [Min.] |  |
| 15.02.2016        | ▼ 08:00                | •              | 18:00   | 10                 |  |
| Anmeldezeitrau    | ım                     |                |         |                    |  |
| Von               | Bis                    |                |         |                    |  |
| 13.02.2016        | ▼ 14.02.2010           | j –            |         |                    |  |
| Beginnzeit        | Endzeit                | -              |         |                    |  |
|                   |                        |                |         |                    |  |
| Einstellungen     |                        |                |         |                    |  |
| Raumauswahl du    | irch Lehrer erlauben:  | •              |         |                    |  |
| Abwesenheitsein   | gabe durch Lehrer erla | uben: 🗹        |         |                    |  |
| Max. Termine pro  | Schüler pro Lehrer:    | 1              |         |                    |  |
| Max. Termine pro  | Schüler pro Sprechtag  | . 7            |         |                    |  |
| Max. aufeinander  | folgende Termine pro   | ehrer: 10      |         |                    |  |
| Min Zeitblöcke z  | vischen zwei Terminer  | nro Schüler: 1 |         |                    |  |
| Min. Zenbiecke Zi | moonen zwer reminer    |                |         |                    |  |
|                   |                        |                |         |                    |  |
|                   |                        |                |         |                    |  |
|                   |                        |                |         |                    |  |
|                   |                        |                |         |                    |  |

Vergeben Sie für den Sprechtag zunächst einen sprechenden Namen, z.B. "Erster Sprechtag - Schuljahr 2016/2017. Legen Sie dann im Abschnitt *Termine* ein Datum, sowie Beginn- und Endzeit fest.

Setzen Sie den Sprechtag zunächst noch nicht *aktiv*. Ist ein Sprechtag einmal aktiv gesetzt, so können gewisse Eingaben nicht mehr geändert werden und die Lehrer können auch sofort Eltern zu Gesprächen einladen.

Legen Sie nun einen *Anmeldezeitraum* fest: Während des Anmeldezeitraums können die Eltern sich für Termine bei den Lehrern eintragen.

WECHSEL ZU LEHRER-ACCOUNT & AUSWAHL DES RAUMES, DA "RAUMAUSWAHL DURCH LEHRER ERLAUBEN" AKTIVIERT WURDE.

×

Folgende Optionen sind bei den Einstellungen möglich:

Raumauswahl durch Lehrer erlauben : Die Lehrer können selbständig Räume anfragen.

| taum annayen                        |                                          |                       |
|-------------------------------------|------------------------------------------|-----------------------|
| Raum<br>1S 04 - 3c                  |                                          |                       |
| <del>Seopräche wür</del>            | hechen                                   |                       |
| Klasse<br>1a                        | Schüler<br>Bitte wählen Sie              | Anfordern             |
| Klasse<br>1a<br><mark>Klasse</mark> | Schüler<br>Bitte wählen Sie<br>Schüler ^ | Anfordern     Löschen |

*Abwesenheitseingabe durch Lehrer erlauben* : Die Lehrer können selbständig Zeiten eingeben, zu denen Sie am Sprechtag abwesend sein werden.

| Abwesenheiten eintragen |                                  |  |  |  |  |
|-------------------------|----------------------------------|--|--|--|--|
|                         | Fr. 26.02.2016                   |  |  |  |  |
| 08:00                   | 08:00                            |  |  |  |  |
| 09:00                   | abwesend                         |  |  |  |  |
| 10:00                   | 10:25                            |  |  |  |  |
| 11:00                   |                                  |  |  |  |  |
| 12:00                   | <b>_</b>                         |  |  |  |  |
| 13:00                   | eine Anwesenheit<br>einzutragen. |  |  |  |  |
| 14:00                   |                                  |  |  |  |  |
| 15:00                   |                                  |  |  |  |  |
| 16:00                   |                                  |  |  |  |  |
| 17:00                   | 18:00                            |  |  |  |  |

*Max. Termine pro Schüler pro Lehrer* : Manche Eltern wollen mehr Zeit bei einem Lehrer buchen, als die Standard-Terminlänge pro Gespräch bietet. Mit diesem Feld können Sie die maximale Anzahl der hintereinander buchbaren Termine limitieren.

*Max. Termine pro Schüler pro Sprechtag* : Mit dieser Option beschränken Sie die maximale Terminanzahl pro Schüler. Geben Sie beispielsweise 10 Termine pro Schüler und Sprechtag vor, so kann der Erziehungsberechtigte nicht mehr als diese 10 Termine buchen.

*Max. aufeinanderfolgende Termine pro Lehrer* : Nach der hier eingetragenen Anzahl von aufeinanderfolgenden Terminen, wird automatisch der nächste Termin als Pause frei gelassen.

*Min. Zeitblöcke zwischen zwei Terminen pro Schüler* : Um von einem Termin zum nächsten wechseln zu können ist in der Regel eine gewisse Zeit notwendig. Dieses Feld wird dazu verwendet anzugeben, wie viel Zeit zwischen den Terminen frei gelassen werden soll.

#### 1.5.1.3 Das Aktivieren eines Sprechtags

lst ein Sprechtag nur angelegt (und nicht aktiviert), so ist er nur für den WebUntis-Administrator zu sehen.

| 5 | Sprechtag                                                                                                    |  |
|---|----------------------------------------------------------------------------------------------------|--|
|   | Allgemein                                                                                                    |  |
| C | Aktuelle Phase: Planung<br>Name: Zweiter Sprechtag<br>aktiv: C                                                                                                    |  |
|   | Termine                                                                                                    |  |
|   | Datum         Beginnzeit         Endzeit         Terminlänge [Min.]           26.02.2016         v         08:00         v         18:00         10                |  |
|   | Anmeldezeitraum                                                                                                    |  |
|   | Von         Bis           22.02.2016         22.02.2016         *           Beginnzeit         Endzeit         *           00:00         *         00:30         * |  |

Wenn ein Sprechtag aktiv ist können Lehrer

- 1. ihre Abwesenheiten eintragen und
- 2. Eltern zu Elterngesprächen einladen.

Dies wird im nächsten Abschnitt beschrieben.

#### 1.5.1.4 Berichte

Unter <Administration> | <Sprechtage> finden Sie die Liste der Sprechtage. Zu jedem Sprechtag können Sie auch weitere <Details> öffnen, wo Sie einerseits Räume zuweisen und Abwesenheiten zentral eingeben und andererseits auch die Berichte öffnen können.

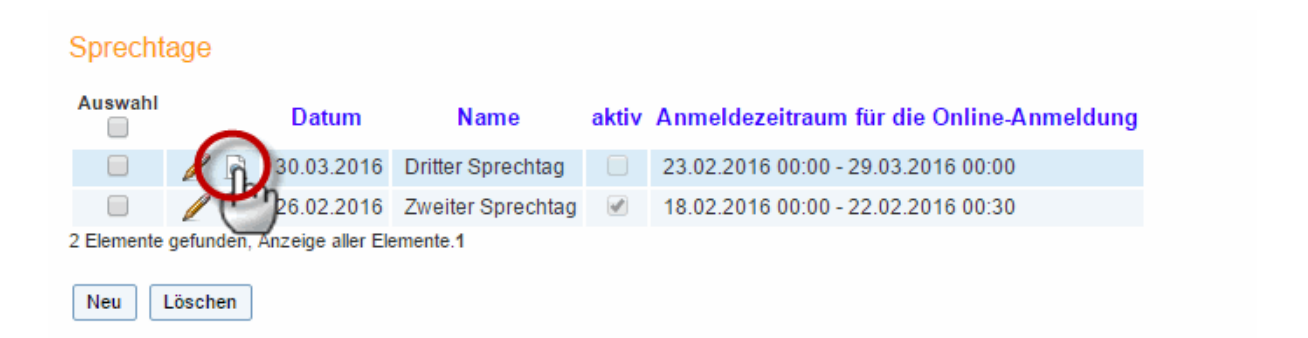

Es gibt zwei Berichte, die dazu gedacht sind am Tag des Sprechtags ausgedruckt und an einer allgemein zugänglichen Stelle ausgehängt zu werden.

|                                                                                                    | Lehrer                 | Raum          | Abwesenheiten | 1 |  |  |  |  |  |
|----------------------------------------------------------------------------------------------------|------------------------|---------------|---------------|---|--|--|--|--|--|
| 17,                                                                                                    | Beernaert Auguste      | 1S 02 - W2    | 👻 🥖 Nein      |   |  |  |  |  |  |
| 17,                                                                                                    | Camus Albert           | 1S 01 PC      | 👻 🥖 Nein      |   |  |  |  |  |  |
| 17,                                                                                                    | Compagnoni Deborah     | 1S 03 - 2c    | 👻 🥖 Nein      |   |  |  |  |  |  |
| 17,                                                                                                    | Curie Marie            | 2S 01 - ZS    | 👻 🥖 Nein      |   |  |  |  |  |  |
| 17,                                                                                                    | Dorfmeister Michaela   | 2S 02 - W4    | 👻 🥖 Nein      |   |  |  |  |  |  |
| 17,                                                                                                    | Dürer Albrecht         | Bib           | 👻 🥖 Nein      |   |  |  |  |  |  |
| 17,                                                                                                    | Egger-Lienz Albin      | 2S 06 - 4a    | 👻 🥖 Nein      |   |  |  |  |  |  |
| 17,                                                                                                    | Einstein Albert        | 2SGLSchh5     | 👻 🥖 Nein      |   |  |  |  |  |  |
| 17,                                                                                                    | Goitschel Marielle     | 2S 05 - 4b    | 👻 🥖 Nein      |   |  |  |  |  |  |
| 17,                                                                                                    | Gore Al                | 2SSchh6       | 👻 🥖 Nein      |   |  |  |  |  |  |
| 17,                                                                                                    | Humboldt Alexander von | rot           | 👻 🥖 Nein      |   |  |  |  |  |  |
| 17,                                                                                                    | Jelinek Elfriede       | Pseu1         | 👻 🥖 Nein      |   |  |  |  |  |  |
| 17,                                                                                                    | Kostelic Janica        | 2SGLSchh5     | 👻 🥖 Nein      |   |  |  |  |  |  |
| 17,                                                                                                    | Lessing Doris          | 2S 04 - 4c    | 👻 🥖 Nein      |   |  |  |  |  |  |
| 17,                                                                                                    | Mead-Lawrence Andrea   | TU 05 Gym2    | 👻 🥖 Nein      |   |  |  |  |  |  |
| 17,                                                                                                    | Meitner Lise           | TU 01 Halle 2 | 👻 🥖 Nein      |   |  |  |  |  |  |
| 17,                                                                                                    | Michelson Albert A.    | EN 07         | 👻 🥖 Nein      |   |  |  |  |  |  |
| Meitner Lise TU 01 Halle 2   Michelson Albert A. EN 07   35 Elements gefunden, Anzeige von 1 bis 17. [Erste/Nächste] 1, 2, 3 [Nächste/Letzte] Zurück   Berichte   Terminübersicht   Em   Raumzuordnung     Em |                        |               |               |   |  |  |  |  |  |

#### Lehreransicht zum Sprechtag Dritter Sprechtag (30.03.2016)

#### 1. Die Terminliste

Dies ist die Liste *aller* Termine für *alle* Lehrer der Schule. Eltern, die sich nicht online angemeldet haben, können sich hier noch für freie Termine eintragen.

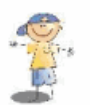

Testlizenz Gruber&Petters A-2000 Stockerau Schuljahr : 2015/2016

## Termine für den Sprechtag am 26.2.

Camus Albert EN 03 - Inf

| Zeitbereich         | Schüler         | Klasse | Raum        |
|---------------------|-----------------|--------|-------------|
| 26.2. 16:00 - 16:10 | Becker Oskar    | 3b     | EN 03 - Inf |
| 26.2. 16:10 - 16:20 |                 |        |             |
| 26.2. 16:20 - 16:30 |                 |        |             |
| 26.2. 16:30 - 16:40 | Meyer Niklas    | 3b     | EN 03 - Inf |
| 26.2. 16:40 - 16:50 | Fischer Antonia | 1a     | EN 03 - Inf |
| 26.2. 16:50 - 17:00 |                 |        |             |
| 26.2. 17:00 - 17:10 |                 |        |             |
| 26.2. 17:10 - 17:20 |                 |        |             |
| 26.2. 17:40 - 17:50 |                 |        |             |
| 26.2. 17:50 - 18:00 | Walter David    | 3c     | EN 03 - Inf |
| 26.2. 18:00 - 18:10 |                 |        |             |
| 26.2. 18:10 - 18:20 |                 |        |             |
| 26.2. 18:20 - 18:30 | Schubert Jonas  | 3c     | EN 03 - Inf |
| 26.2. 18:30 - 18:40 |                 |        |             |
| 26.2. 18:40 - 18:50 |                 |        |             |

2. Die Raumzuordnungsliste

Diese Liste soll den Eltern dabei helfen herauszufinden, in welchem Raum die einzelnen Lehrer warten.

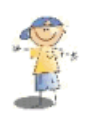

Testlizenz Gruber&Petters A-2000 Stockerau Schuljahr : 2015/2016

### Raumzuordnung

#### Dritter Sprechtag

| Raum        | Lenrer                |  |
|-------------|-----------------------|--|
| 15 01 PC    | Camus Albert          |  |
| 1S 02 - W2  | Beernaert Auguste     |  |
|             | Moser-Pröll Annemarie |  |
| 15 03 - 2c  | Compagnoni Deborah    |  |
|             | Pärson Anja           |  |
| 1S 05 - 3b  | Suttner Bertha v.     |  |
|             | Tomba Alberto         |  |
| 15 12       | Werner Alfred         |  |
| 2S 01 - ZS  | Curie Marie           |  |
| 2S 02 - W4  | Dorfmeister Michaela  |  |
|             | Nadig Marie-Therese   |  |
| 2S 04 - 4c  | Lessing Doris         |  |
| 2S 05 - 4b  | Goitschel Marielle    |  |
| 25 06 - 4a  | Egger-Lienz Albin     |  |
| 25 10       | Solzhenitsyn Alexandr |  |
| 2SGLSchh5   | Einstein Albert       |  |
|             | Kostelic Janica       |  |
| 2SSchh6     | Gore Al               |  |
|             | Vivaldi Antonio       |  |
|             | Warhol Andy           |  |
| Bib         | Dürer Albrecht        |  |
| EN 03 - Inf | Schweitzer Albert     |  |
| EN 05 - MK  | Renoir Auguste        |  |

#### 1.5.2 Der Sprechtag aus der Sicht der Lehrer

Der folgende Abschnitt beschreibt die Funktionen des Sprechtags-Moduls aus der Sicht der (Fach-) Lehrer.

#### 1.5.2.1 Die Planungssphase

Ist ein Sprechtag aktiv, so erscheint bei jedem Lehrer nach dem Einloggen ein entsprechender Hinweis.

|                                                                                                    |                                                                                                    | Developer lice<br>For Internal us | nce Limited<br>e only |        |             |              |       |                |            |                |  |
|----------------------------------------------------------------------------------------------------|----------------------------------------------------------------------------------------------------|-----------------------------------|-----------------------|--------|-------------|--------------|-------|----------------|------------|----------------|--|
|                                                                                                    | Heute                                                                                                    | Stundenplan                       | Unterricht            | Buchen | Klassenbuch | Vertretungen | Kurse | Stundenplanung | Stammdaten | Administration |  |
|                                                                                                    | Heute 18                                                                                                    | 3.02.2016                         |                       |        |             |              |       |                |            |                |  |
| Letzte Anmeldung: Donnerstag, 18.02.2016 13:28:05<br>Letzte Planaktualisierung aus Untis: Donnerstag, 11.02.2016 12:52:53 |                                                                                                    |                                   |                       |        |             |              |       |                |            |                |  |
| $\left( \left( \right) \right)$                                                                                           | 11 neue Nachrichtjen)         Zweiter Sprechtag 26.02.2016 (Planung)         Hier können Sie Eltern zum Gespräch einladen. |                                   |                       |        |             |              |       |                |            |                |  |
|                                                                                                    | Nachri                                                                                                    | chten 🔝 🥖                         |                       |        |             |              |       |                |            |                |  |
|                                                                                                    | Keine T                                                                                                    | agesnachrichten                   |                       |        |             |              |       |                |            |                |  |

#### Durch einen Klick auf den entsprechenden Link gelangen Sie zum Planungsfenster für den Sprechtag.

| kaum annage         | en                                                             | Abwese                   | enheiten eintragen                                      |
|---------------------|----------------------------------------------------------------|--------------------------|---------------------------------------------------------|
| Raum<br>EN 03 - Inf | ¥                                                              |                          | Fr. 26.02.2016                                          |
| Gespräche wü        | ünschen                                                        |                          |                                                         |
| (lasse<br>2b        | Schüler<br>Bitte wählen Sie                                    | 16:00                    |                                                         |
| Classe              | Schüler ^ Lös                                                  | chen                     |                                                         |
| а                   | Fischer Anton                                                  |                          |                                                         |
| b                   | Fischer Sofia 🛛 💥                                              |                          |                                                         |
|                     | Die Liste der Schüler, für die ein<br>Gespräch gewünscht wird. |                          | Klicken Sie hier, ur<br>eine Anwesenhei<br>einzutragen. |
|                     |                                                                | 18:00                    | 18:55 abwesend 19:                                      |
|                     |                                                                |                          |                                                         |
|                     |                                                                | Eine eingetr<br>Abwesenl | agene<br>heit.                                          |

Zweiter Sprechtag 26.02.2016

Im linken Fensterteil können Sie jene Schüler auswählen, mit deren Eltern Sie ein Gespräch wünschen.

Im rechten Fensterteil können Sie etwaige Abwesenheiten eingegeben.

#### Tipp!

Die Abwesenheiten können auch dazu genutzt werden um Pausen einzuplanen.

#### 1.5.2.2 Eltern-Anmeldephase und Sprechtag

Der WebUntis-Administrator bestimmt den Zeitpunkt, ab dem sich die Eltern für Gesprächstermine anmelden können. Damit beginnt die Eltern-Anmeldephase. Ab diesem Zeitpunkt können Sie als Lehrer

keine weiteren Gesprächseinlandungen an Eltern aussprechen.

Nach dem Einloggen haben Sie nun die Möglichkeit die Sprechtag-Seite aufzurufen oder unmittelbar die Liste der bisher eingetragenen Gesprächstermine herunterzuladen.

| Heute 19.02.2016                                                                                                    |                                                                               |
|----------------------------------------------------------------------------------------------------|-------------------------------------------------------------------------------|
| Letzte Anmeldung: Freitag, 26.02.2016 18:22:51                                                                                                    |                                                                               |
| Letzte Planaktualisierung aus Untis: Donnerstag, 11.02.2016 12:52:                                                                                 | 53                                                                            |
| 9 neue Nachricht(en)                                                                                                    |                                                                               |
| Zweiter Sprechtag 26.02.2016 (Manuelle Terminauswa<br>Hier können Sie Eltern zum Gespräch einladen.<br>Hier gelangen Sie zur<br>Seite "Sprechtag". | hl)<br>Hier können Sie einen<br>Liste der Gesprächs-<br>termine herunterladen |

Auf der Sprechtagsseite sehen Sie, welche Eltern Ihrer Aufforderung zu einem Gespräch bereits nachgekommen sind und welche Termine bei Ihnen bisher gebucht wurden.

| weiter Sp   | rechtag 26.02.2016 | 6         |            |        |                |        | PDF-Druck der Terr   |
|-------------|--------------------|-----------|------------|--------|----------------|--------|----------------------|
| Raum        |                    |           |            | O Mein | e Termine      |        | 50                   |
| EN 03 - Inf |                    |           |            | Fr. 26 |                |        |                      |
| Gewünscl    | hte Gespräche      |           | $\frown$   | Termin | Schüler        | Klasse | Raum Liste komprimie |
| Klasse      | Schüler A          | Priorität | angemeldet | 16:00  | Becker Oskar   | 3b     | EN 03 - Inf          |
| 1a          | Fischer Anton      | Erwünscht | Ja         | 16:10  |                |        |                      |
| 2b          | Fischer Sofia      | Erwünscht | Nein       | 16:20  |                |        |                      |
|             |                    |           | $\bigcirc$ | 16:30  | Meyer Niklas   | 3b     | EN 03 - Inf          |
|             |                    |           |            | 16:40  | Fischer Anton  | 1a     | EN 03 - Inf          |
|             |                    |           |            | 16:50  |                |        |                      |
|             |                    |           |            | 17:00  |                |        |                      |
|             |                    |           |            | 17:10  |                |        |                      |
|             |                    |           |            | 17:20  | abwesend       |        |                      |
|             |                    |           |            | 17:30  | abwesend       |        |                      |
|             |                    |           |            | 17:40  |                |        |                      |
|             |                    |           |            | 17:50  | Walter David   | 3c     | EN 03 - Inf          |
|             |                    |           |            | 18:00  |                |        |                      |
|             |                    |           |            | 18:10  |                |        |                      |
|             |                    |           |            | 18:20  | Schubert Jonas | 3c     | EN 03 - Inf          |
|             |                    |           |            | 18:30  |                |        |                      |
|             |                    |           |            | 18:40  |                |        |                      |

Am eigentlichen Sprechtag ändert sich das obige Bild für Sie nicht.

#### 1.5.3 Der Sprechtag aus Sicht der Eltern

Für die Eltern gibt es zwei unterschiedliche Phasen:

• Die Eltern-Anmeldephase und

• Der eigentliche Sprechtag

#### 1.5.3.1 Registrierung als Benutzer

Sind die entsprechenden Einstellungen getroffen worden (siehe <u>Eltern-Benutzer</u>), so können sich Eltern über die WebUntis-Anmeldeseite selbst registrieren.

Dazu muss man auf den Link "Registrieren" unterhalb der Anmeldefelder von WebUntis klicken.

| Schulname | Benutzer     | Passwort             |       |          |
|-----------|--------------|----------------------|-------|----------|
| wu        | admin        |                      | Login | WebUntis |
| C         | Registrieren | Passwort vergessen ? |       |          |

Nun müssen die Eltern jene Email-Adresse eingeben, die unter <Stammdaten> | <Schüler> eingetragen ist.

| Adresse         |                                    | Х                             |
|-----------------|------------------------------------|-------------------------------|
| Fischer Antonia |                                    |                               |
| Fischer Mama    |                                    |                               |
| Fischer Papa    | Name<br>Fischer Dana               | Art<br>Fraisburgebergebtigter |
| Neue Adresse    | Fischer Papa                       | Erzienungsberechtigter        |
|                 | E-Mail Adresse<br>Papa@fischer.com | )                             |
|                 | Mobilteleton                       |                               |
|                 | 0049123456789                      |                               |
|                 | Telefonnummer                      |                               |
|                 | Faxnummer                          |                               |
|                 | Straße                             |                               |
|                 | Am Fischteich /                    |                               |
|                 | Postleitzahl                       | Stadt                         |
|                 | 2388                               | Bad Fischingen                |
|                 |                                    | Bearbeiten                    |

| Bitte geben Sie die Ema    | il-Adresse ein, die bei Ihrem Kind hinterlegt wurde.        |
|----------------------------|-------------------------------------------------------------|
| papa@fischer.com<br>Senden |                                                             |
|                            | — oder —                                                    |
| alls Sie bereits ein Bes   | tätigungscode erhalten haben, geben Sie ihn bitte hier ein. |
| Bestätigungscode           |                                                             |
|                            |                                                             |
| Condon                     |                                                             |

Stimmen die Adressen überein, bekommt der Elternteil dieser Adresse eine Bestätigungs-Email zugesandt.

| 💷 We  | bUntis, [We      | bUntis] Registr | ierung       | T                  | F            |            |             |           | × |
|-------|------------------|-----------------|--------------|--------------------|--------------|------------|-------------|-----------|---|
| Mess  | age              | Attachments     | Annotations  | Raw vie            | ew 📕         | 42 22 E    | VX.         |           |   |
|       | Reply            | Forward         | Сору         | Move               | Delete       | Print      | Digest      | View      |   |
| -     |                  | ĭ ⊳∕?           | +            | -                  |              | - Le       | 000         | <b>G1</b> |   |
|       | From:            | WebUntis        |              |                    |              |            | ·           |           | ^ |
|       | lo:<br>Subject:  | [WebUntis]      | Registrieru  | ng                 |              |            |             |           |   |
| D     | ate sent:        | Fri, 18 Mar 20  | 016 15:59:30 | о <b>+</b> 0100 (С | ET)          |            |             |           |   |
|       |                  |                 |              |                    |              |            |             |           | ~ |
| Klick | ken Sie auf      | folgenden Lir   | nk, um die F | Registrierun       | g abzuschli  | eßen oder  | geben Sie d | len       |   |
| Best  | tätigungsoo      | ide in WebUn    | tis ein:     |                    |              |            |             |           |   |
| http: | //10.0.0.19      | 9:8080/WebU     | ntis16/?sch  | ool=WU#u           | serRegistrat | an?        |             |           |   |
| toke  | <u>n=3b4ae07</u> | 9bbd89e7599     | d3269b2eae   | <u>:8e</u>         |              |            |             |           |   |
| Ihr B | estätigung       | scode lautet:   |              |                    |              | Hier klick | ken, um die | ]         |   |
| 2640  | 0070bbd90        | 007500422604    | 200080       |                    | Reį          | gistnerung | abzuschließ | sen       |   |
| 0.040 | 1001300000       |                 | 204606       |                    |              |            |             |           |   |
|       |                  |                 |              |                    |              |            |             |           |   |
|       |                  |                 |              |                    |              |            |             |           |   |

Die Registrierung kann nun **entweder** durch klick auf den Registrierungslink der E-Mail **oder** durch Eingabe des Bestätigungscodes in WebUntis abgeschlossen werden.

| Registrierung: Email abgeschickt                                                                      |
|----------------------------------------------------------------------------------------------------|
| WebUntis hat ein Email an Ihre Adresse geschickt.                                                     |
| Bitte geben Sie den Bestätigungscode aus dieser Email hier ein oder klicken Sie auf den Link im Email |
| 3b4ae079bbd89e7599d3269b                                                                              |
| Senden                                                                                                |
|                                                                                                    |

In einem letzten Schritt muss nur noch ein geeignetes Passwort gesetzt werden.

| Registrierung absch               | ließen                     |
|-----------------------------------|----------------------------|
| Ihre E-Mail Adresse wurde bei fol | lgenden Schülern gefunden: |
| Fischer Antonia (1a)              |                            |
| Bitte geben Sie ein Passwort ein. |                            |
| Passwort                          | _                          |
| ••••                              |                            |
| Passwort wiederholen              |                            |
| ••••                              |                            |
| Speichern                         |                            |

#### 1.5.3.2 Die Eltern-Anmeldephase

Der WebUntis-Administrator legt für jeden Sprechtag einen *Anmeldezeitraum* fest. Ist der Beginn des Anmeldezeitraums erreicht, so erscheint direkt nach dem Login ein entsprechender Hinweis.

|                                                                                                    | Developer lice<br>For Internal us | nce Limited<br>e only |             | 🌞 Fis-Ant (Profil) | nt (Profil) 🛛 Abmelden Web |          |                             |    |  |  |
|----------------------------------------------------------------------------------------------------|-----------------------------------|-----------------------|-------------|--------------------|----------------------------|----------|-----------------------------|----|--|--|
| Heut                                                                                                    | e Stundenplan                     | Unterricht            | Klassenbuch |                    |                            | <b>+</b> | Do. 18.02.2016<br>2015/2016 | 18 |  |  |
| Heute 18.02.2016                                                                                                    |                                   |                       |             |                    |                            |          |                             |    |  |  |
| Letzte Anmeldung: Donnerstag, 18.02.2016 17:07:29<br>Letzte Planaktualisierung aus Untis: Donnerstag, 11.02.2016 12:52:53 |                                   |                       |             |                    |                            |          |                             |    |  |  |
| Zweiter Sprechtag 26.02.2016 (Manuelle Terminauswahl)<br>Hier können Sie sich zum Sprechtag anmelden.                     |                                   |                       |             |                    |                            |          |                             |    |  |  |
| Nachrichten 🔊                                                                                                    |                                   |                       |             |                    |                            |          |                             |    |  |  |
| Keine Tagesnachrichten                                                                                                    |                                   |                       |             |                    |                            |          |                             |    |  |  |

Durch einen Klick auf den entsprechenden Link gelangen Sie zum Planungsfenster.

|                              | F E    | Devel<br>For In | oper licence L<br>ternal use only | .imited<br>/   |                |                                              |       |           |       |       |       |       |               |       |                             |               |       |       |            |          |        | 🌞 Fis-Ant (Profil)          | 🔞 Abmi   | liden V   | Veb <mark>Unt</mark>   | tis |
|------------------------------|--------|-----------------|-----------------------------------|----------------|----------------|----------------------------------------------|-------|-----------|-------|-------|-------|-------|---------------|-------|-----------------------------|---------------|-------|-------|------------|----------|--------|-----------------------------|----------|-----------|------------------------|-----|
| Heut                         | e      | Stun            | denplan Unt                       | erricht        | Klassenbu      | ch                                           |       |           |       |       |       |       |               |       |                             |               |       |       |            |          |        |                             | •        | Do. 20    | 18.02.2016<br>J15/2016 | **  |
| Zweiter Sprechtag 26.02.2016 |        |                 |                                   |                |                | Die Lehrer CamAl und<br>Schräft haben um ein |       |           |       |       |       |       |               |       |                             |               |       |       |            |          |        |                             |          |           |                        |     |
| 1 Lehrer anzeigen            |        |                 | 2 Ten                             | Termine wahlen |                |                                              |       |           |       |       |       |       | Meine Termine |       |                             | 50            |       |       |            |          |        |                             |          |           |                        |     |
| Kind                         | ler    |                 |                                   |                |                | ^                                            | 6     | 🛆 CamAl , | SchAl | BeeAu | CurMa | GoiMa | GorAJ         | JelEl | LesDo                       | MeiLi         | NobAJ | SeiKa | SolAl      | SutE     | Termin | Lehrer                      | Fächer   |           |                        | Sc  |
| ۲                            | •      |                 | Fischer Anton                     |                |                |                                              | 16:00 |           |       | -     | ~     |       |               |       |                             |               |       |       |            | ^        | 16:00  | Curie, Marie (CurMa)        | D        |           |                        | ^   |
| Leh                          | rer    |                 |                                   |                | Fa             | her                                          | 16:10 |           |       |       |       |       |               |       |                             |               |       |       |            | - 1      |        |                             |          |           |                        |     |
| ۲                            | •      |                 | Beemaert, Augus                   | ste (BeeAu)    | R              | _                                            | 16:20 |           | × .   |       |       |       |               |       |                             |               |       |       |            | - 1      | 16:20  | Schweitzer, Albert (SchAl)  | FSA E/D  | FSA M/E   | GW, LFE, SL            | L   |
| ۲                            | •      |                 | Camus, Albert (C                  | amAJ)          | BS<br>GV       | K, FSA M/E,<br>/, M, PC, SL                  | 16:30 |           |       |       |       |       |               |       |                             |               |       |       |            |          | 16:30  |                             |          |           |                        |     |
| ۲                            | •      |                 | Curie, Marie (Curl                | Ma)            | D              | _                                            | 16:40 | <b>~</b>  |       |       |       |       |               |       |                             |               |       |       |            |          | 16:40  | Camus, Albert (CamAl)       | BSK, FS  | A M/E, GW | ', M, PC, SL           |     |
|                              |        |                 | Dürer, Albrecht (C                | DürAl)         | MS             |                                              | 16:50 |           |       |       |       |       |               |       |                             |               |       |       |            |          | 16:50  |                             |          |           |                        |     |
| Le                           | hrer D | Dürer v         | urde im Bereich                   | 2 Ma)          | GS             | P, LFE, TW                                   | 17:00 |           |       |       |       | × .   |               |       |                             |               |       |       |            | -        | 17:00  | Goitschel, Marielle (GoiMa) | GSP, LFI | E, TW     |                        |     |
| (16                          | (cnts) | ausge           | biendet.                          |                | R              |                                              | 17:10 |           |       |       |       |       |               |       |                             |               |       |       |            |          |        |                             |          |           |                        |     |
| ۲                            |        |                 | Jelinek, Elfriede (               | JelEl)         | D,<br>FS       | SA D/M,<br>A E/D                             | 17:20 |           |       |       |       |       |               | _     |                             |               | × .   |       |            |          | 17:20  | Nobel, Alfred (NobAl)       | ME       |           |                        |     |
| 6                            | ahrer. | Jelinek         | ist im Bereich                    |                | BU             | MS                                           | 17:30 |           |       |       |       |       |               | Dunk  | elgraue Ter<br>en nicht get | mine<br>sucht |       | Hall  | oraue Term | ina kann | 17:30  |                             |          |           |                        |     |
| (1                           | echts) | ) sicht         | bar.                              |                | М              |                                              | 17:40 |           |       |       |       |       |               |       | werden.                     |               |       | L     | man buch   | en.      | 17:40  |                             |          |           |                        |     |
| ۲                            | •      |                 | Meitner, Lise (Me                 | iLi)           | BU             | FSA D/M,                                     | 17:50 |           |       |       |       |       |               |       |                             |               |       |       |            |          |        |                             |          |           |                        |     |
| ۲                            | •      |                 | Nobel, Alfred (Not                | bAI)           | ME             |                                              | 18:00 |           |       |       |       |       |               |       |                             |               |       |       |            |          |        |                             |          |           |                        |     |
| ۲                            | •      |                 | Schweitzer, Alber                 | rt (SchAl)     | FS<br>M/<br>SL | A E/D, FSA<br>E, GW, LFE,                    | 18:10 |           |       |       |       |       |               |       |                             |               |       |       |            |          | 18:10  |                             |          |           |                        | ~   |
|                              | _      |                 |                                   |                |                | ~                                            |       | <         |       |       |       |       |               |       |                             |               |       |       |            | >        | <      |                             |          |           |                        | >   |

Im Bereich Udes Planungsfensters sehen Sie eine Liste der Lehrer unseres Beispielschülers Anton Fischer. Die Liste enthält die (regulären) Fachlehrer, aber auch jene Lehrer mit denen Anton Fischer beispielsweise im Rahmen einer Vertretungsstunde Kontakt hatte. Neben jedem Lehrer steht die Liste der Fächer, die er in der Klasse von Anton Fischer unterrichtet.

Gelb unterlegte Lehrer, wie in obigem Beispiel die Lehrer Camus und Schweitzer, haben um ein Gespräch gebeten.

Der Bereich<sup>2</sup>ist der eigentliche Planungsbereich. Hier können Sie Termine auswählen, indem Sie an die entsprechende Stelle im Raster klicken. Hellgraue Zellen im Raster sind prinzipiell buchbar,

dunkelgraue Zellen sind gesperrt. Beachten Sie, dass Sie im Bereich Uber das Symbol Spalten im

Bereich <sup>U</sup>ausblenden können.

Der Bereich Meine Termine zeigt Ihnen die Liste der derzeit gebuchten Termine.

#### 1.5.3.3 Der Sprechtag

lst die Anmeldephase vorbei können Sie keine weiteren Termine mehr eintragen. Sie können die Liste der bereits vereinbarten Termine online abrufen oder als PDF herunterladen.

#### Zweiter Sprechtag 26.02.2016

| 💧 Die  | Anmeldung ist vorbei.       |                               |               | PDF-Druck der Termine. |  |
|--------|-----------------------------|-------------------------------|---------------|------------------------|--|
| 🙆 Ме   | ine Termine                 | E B                           |               |                        |  |
| Fr. 26 |                             |                               |               |                        |  |
| Termin | Lehrer                      | Fächer                        | Schüler       | Liste komprimieren.    |  |
| 16:00  | Curie, Marie (CurMa)        | D                             | Fischer Anton |                        |  |
|        |                             |                               |               |                        |  |
| 16:20  | Schweitzer, Albert (SchAl)  | FSA E/D, FSA M/E, GW, LFE, SL | Fischer Anton | 1S 04 - 3c             |  |
|        |                             |                               |               |                        |  |
| 16:40  | Camus, Albert (CamAl)       | BSK, FSA M/E, GW, M, PC, SL   | Fischer Anton | EN 03 - Inf            |  |
|        |                             |                               |               |                        |  |
| 17:00  | Goitschel, Marielle (GoiMa) | GSP, LFE, TW                  | Fischer Anton |                        |  |
|        |                             |                               |               |                        |  |
| 17:20  | Nobel, Alfred (NobAl)       | ME                            | Fischer Anton |                        |  |
|        |                             |                               |               |                        |  |
|        |                             |                               |               |                        |  |
|        |                             |                               |               |                        |  |
|        |                             |                               |               |                        |  |
|        |                             |                               |               |                        |  |
|        |                             |                               |               |                        |  |
|        |                             |                               |               | Ŧ                      |  |
| Fertig |                             |                               |               |                        |  |

# Index

# - A -

Abwesenheitseingabe durch Lehrer erlauben 22 Anmeldezeitraum 22

# - D -

Das Aktivieren eines Sprechtags27Das Anlegen eines Sprechtags22Die Eltern-Anmeldephase36

# - | -

intern 11

# - N -

Nachrichten zum Tag 17

# - 0 -

öffentlich 11

# - R -

Raumauswahl durch Lehrer erlauben 22

# - S -

Sprechstunden 11

# - U -

Untis 17 Untis Mobile 17

# - V -

Vertretungsmonitor 15 Vorbereitungen 3

# - W -

WebUntis Grundpaket 3